### РУССКОЯЗЫЧНАЯ ВЕРСИЯ

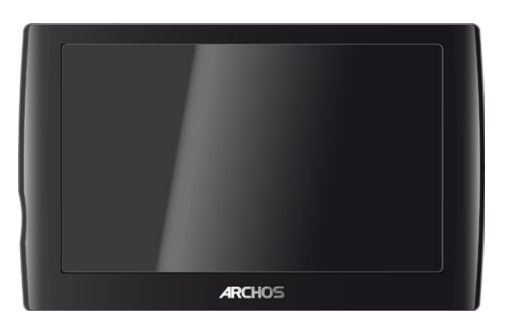

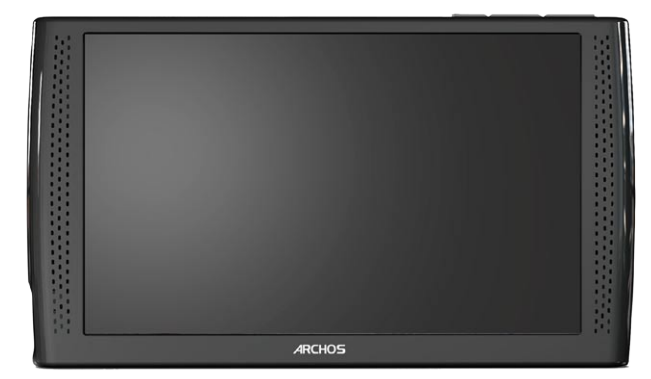

ARCHOS 5

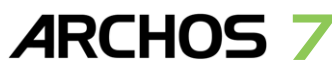

## РУКОВОДСТВО ПОЛЬЗОВАТЕЛЯ

Версия 2.0

Пожалуйста, посетите страницу www.archos.com/manuals для загрузки последней версии настоящего руководства.

Уважаемый покупатель,

Благодарим Вас за выбор продукции ARCHOS. Надеемся, что она будет доставлять Вам радость и удовлетворение в течение многих лет.

Для получения доступа к технической поддержке, БЕСПЛАТНЫМ предложениям и СКИДКАМ на нашем вебсайте и на портале ARCHOS Media Club, зарегистрируйтесь прямо с медиа-планшета ARCHOS через беспроводное подключение WiFi. Кроме того, зарегистрироваться можно на нашем вебсайте (www. archos.com/register).

Желаем Вам наилучших "мультимедийных" впечатлений,

Команда ARCHOS.

Вся представленная в настоящем руководстве информация на момент публикации является достоверной. Однако, поскольку мы часто занимаемся обновлением и усовершенствованием наших продуктов, программное обеспечение Вашего устройства может несколько отличаться по внешнему виду или по функциональности от варианта, представленного в настоящем руководстве.

## ОГЛАВЛЕНИЕ

| ВВЕДЕНИЕ                                                                             | 4          |
|--------------------------------------------------------------------------------------|------------|
| ОПИСАНИЕ МЕДИА-ПЛАНШЕТА ARCHOS                                                       | 4<br>5     |
| ВКЛЮЧЕНИЕ/ВЫКЛЮЧЕНИЕ ARCHOS                                                          | 6          |
|                                                                                      | 6<br>6     |
| МЕРЫ ПРЕДОСТОРОЖНОСТИ ПРИ ИСПОЛЬЗОВАНИИ ПРОДУКТА                                     | 7          |
| 1. ВОСПРОИЗВЕДЕНИЕ ВИДЕО                                                             | 8          |
| 1.1 ОБЗОР ВИДЕО-ФАЙЛОВ                                                               | 8          |
|                                                                                      | 9          |
| 1.4 ЗАГРУЗКА ВИДЕО НА МУЛЬТИМЕДИА-ПЛАНШЕТ ARCHOS                                     | . 11       |
| 1.5 ВОСПРОИЗВЕДЕНИЕ ВИДЕО-ФАЙЛОВ СОВМЕСТНОГО ДОСТУПА С ПК (UPNP) .                   | . 13       |
| 1.6 ПРОСМОТР ПРОГРАММ ИНТЕРНЕТ-ТЕЛЕВИДЕНИЯ                                           | . 14       |
| 2. ВОСПРОИЗВЕДЕНИЕ МУЗЫКИ                                                            | 15         |
| 2.1 ОБЗОР МУЗЫКАЛЬНЫХ ФАИЛОВ                                                         | . 15       |
| 2.3 НАСТРОЙКИ МУЗЫКАЛЬНОГО ПЛЕЕРА                                                    | . 19       |
| 2.4 ПЛЕЙЛИСТЫ                                                                        | . 20       |
| 2.5 ЗАГРУЗКА МУЗЫКИ НА МУЛЬТИМЕДИА-ПЛАНШЕТ ARCHOS                                    | . 23       |
| 2.7 ПРОСЛУШИВАНИЕ ВЕБ-РАДИО                                                          | . 24       |
| 3. ПРОСМОТР ФОТОГРАФИЙ                                                               | 26         |
| 3.1 ПРОСМОТР СПИСКА ФОТОГРАФИЙ                                                       | . 26       |
|                                                                                      | . 27       |
| 3.3 НАСТРОИКИ ПРОСМОТРЩИКА ФОТОГРАФИИ                                                | . 29       |
| 3.5 ЗАГРУЗКА ФОТОГРАФИЙ В МУЛЬТИМЕДИА-ПЛАНШЕТ ARCHOS                                 | . 30       |
| 3.6 ПОКАЗ ФОТОГРАФИЙ СОВМЕСТНОГО ДОСТУПА С ВАШЕГО ПК (UPNP).                         | . 30       |
| 4. ИСПОЛЬЗОВАНИЕ БРАУЗЕРА ФАИЛОВ                                                     | 32         |
| 4.1 NAVIGATION [НАВИГАЦИЯ]           4.2 ПОЛЬЗОВАНИЕ ВИРТУАЛЬНОЙ КЛАВИАТУРОЙ         | . 32       |
| 4.3 ОБЗОР ДРУГИХ КОМПЬЮТЕРОВ В СЕТИ                                                  | . 35       |
| 5. ПОДКЛЮЧЕНИЕ К WIFI                                                                | 36         |
| 5.1 ПРОЦЕДУРА ПОДКЛЮЧЕНИЯ К СЕТИ WIFI                                                | . 36       |
| 5.2 КОНФИГУРАЦИЯ WIFI СЕТИ                                                           | . 37       |
| 6. СРЕДСТВА ИНТЕРНЕТ                                                                 | 40         |
| 6.1 ОБЗОР ВЕБ       6.2 ВОСПРОИЗВЕЛЕНИЕ МЕЛИА-ФАЙЛОВ СОВМЕСТНОГО ПОСТУПА С ВАШЕГО ПИ | . 40<br>42 |
| 6.3 ПОРТАЛ ARCHOS MEDIA CLUB.                                                        | . 45       |
|                                                                                      |            |

ПРОДОЛЖЕНИЕ ОГЛАВЛЕНИЯ СМ. НА СЛЕДУЮЩЕЙ СТРАНИЦЕ...

| ИНФОРМАЦИЯ ПО ТЕХНИЧЕСКОЙ ПОДДЕРЖКЕ                                                                                                    | 80                                                                                                    |
|----------------------------------------------------------------------------------------------------|----------------------------------------------------------------------------------------------------|
| СБРОС УСТАНОВОК МЕДИА-ПЛАНШЕТА ARCHOS<br>ВОССТАНОВЛЕНИЕ СИСТЕМЫ<br>ПРОБЛЕМЫ С СЕНСОРНЫМ ЭКРАНОМ<br>ИНСТРУМЕНТЫ ДЛЯ ВОССТАНОВЛЕНИЯ ДАННЫХ И ФОРМАТИРОВАНИЯ.<br>ЗАМЕНА АККУМУЛЯТОРА<br>ТЕХНИЧЕСКИЕ СПЕЦИФИКАЦИИ                                                                                                    | . 74<br>. 74<br>. 75<br>. 75<br>. 76<br>. 76                                                                 |
| 10.1 ДОПОЛНИТЕЛЬНЫЕ ПРОГРАММЫ ARCHOS                                                                                                    | . 72<br>. 72<br><b>7</b> 4                                                                                   |
| <ul> <li>9.1 МЕНЮ PLAY [ВОСПРОИЗВЕДЕНИЕ]: ДРУГИЕ ФУНКЦИИ</li> <li>9.2 TV FUNCTIONS [ТВ-ФУНКЦИИ]</li> <li>9.3 ИНСТРУМЕНТЫ.</li> <li>10. ПЛАГИНЫ И ДОПОЛНИТЕЛЬНЫЕ УСТРОЙСТВА ARCHOS</li> </ul>                                                                                                    | . 67<br>. 67<br>. 68<br>. 68                                                                                 |
| <ul> <li>8.3 ТV ОUТ [УСТАНОВКИ ТВ-ВЫХОДА]</li> <li>8.4 УСТАНОВКИ АРРЕАRANCE [ОФОРМЛЕНИЕ]</li> <li>8.5 НАСТРОЙКИ ПАРАМЕТРА LANGUAGE AND REGION [ЯЗЫК И РЕГИОН]</li> <li>8.6 ТV CONTROL [УПРАВЛЕНИЕ ТВ]</li> <li>8.7 НАСТРОЙКИ ПАРАМЕТРА CLOCK [ЧАСЫ]</li> <li>8.8 НАСТРОЙКИ ПАРАМЕТРА ALARM CLOCK [БУДИЛЬНИК]</li> <li>8.9 УСТАНОВКИ РОШЕЯ [ПИТАНИЕ]</li> <li>8.10 НАСТРОЙКИ ПАРАМЕТРА STORAGE [ХРАНЕНИЕ ДАННЫХ]</li> <li>8.11 РАRENTAL CONTROL [УСТАНОВКИ КОНТРОЛЯ СО СТОРОНЫ РОДИТЕЛЕЙ]</li> <li>8.12 УСТАНОВКИ SECURITY [БЕЗОПАСНОСТЬ]</li> <li>8.13 УСТАНОВКИ CUSTOMER ASSISTANCE [ПОДДЕРЖКА КЛИЕНТОВ]</li> <li>8.14 НАСТРОЙКИ FIRMWARE AND PLUG-INS [ПРОШИВКА И ДОП. ПРОГРАММЫ]</li> <li>8.15 ОБНОВЛЕНИЕ ВСТРОЕННОГО ПО</li> <li>8.16 НАСТРОЙКИ SYSTEM INFO [ИНФОРМАЦИЯ О СИСТЕМЕ]</li> <li>9. ДРУГИЕ ФУНКЦИИ</li> </ul> | . 55<br>. 56<br>. 57<br>. 57<br>. 58<br>. 59<br>. 59<br>. 61<br>. 62<br>. 63<br>. 63<br>. 64<br>. 65<br>. 66 |
| 8.1 УСТАНОВКИ SOUND [ЗВУК]                                                                                                    | . 53<br>. 54                                                                                                 |
| 7.1 ПОДКЛЮЧЕНИЕ МЕДИА-ПЛАНШЕТА АКСНОЗ К КОМПЬЮТЕРУ         7.2 ЗАГРУЗКА ФАЙЛОВ НА МЕДИА-ПЛАНШЕТ ARCHOS         7.3 ОТКЛЮЧЕНИЕ УСТРОЙСТВА         8. ОСНОВНЫЕ НАСТРОЙКИ                                                                                                    | . 49<br>. 50<br>. 50<br>. 50                                                                                 |
|                                                                                                    | 49                                                                                                    |
| 6.4 ПОЧТА         6.5 КОНТАКТЫ                                                                                                    | . 45<br>. 47                                                                                                 |

## ВВЕДЕНИЕ

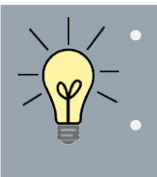

Информация в данном руководстве может меняться в зависимости от приобретенной Вами модели ARCHOS.

Данный значок означает, что все написанное в следующем разделе относится только лишь к этой модели.

### ОПИСАНИЕ МЕДИА-ПЛАНШЕТА ARCHOS

#### ОСНОВНЫЕ КНОПКИ

- Нажмите и удерживайте эту кнопку для включения или выключения медиапланшета ARCHOS.\*
  - При включении устройства загорается зеленый светодиод.

\* При удержании кнопки включения одно за другим появляются два сообщения. При отпускании кнопки после первого сообщения устройство переходит в режим пониженного энергопотребления, позволяющего затем быстро его запустить.

Если Вы не планируете пользоваться медиа-планшетом ARCHOS длительное время, продолжайте удерживать кнопку до появления второго сообщения. При этом устройство выключится полностью и совершенно не будет потреблять энергию от аккумулятора.

**VDL** Кнопки регулирования громкости: увеличить/уменьшить громкость

#### СВЕТОДИОДНЫЕ ИНДИКАТОРЫ

- СНС Индикатор заряда аккумулятора
  - индикатор горит: идет зарядка аккумулятора;
  - индикатор мигает: аккумулятор полностью заряжен.

#### РАЗЪЕМЫ

На боковой стороне устройства:

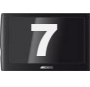

- Разъем электропитания: зарядка аккумулятора медиапланшета ARCHOS (см. раздел "Зарядка аккумулятора).
- Стереоразъем: для подключения наушников.

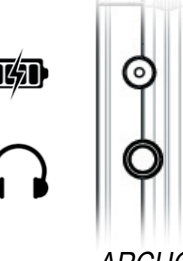

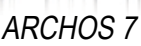

<u>На нижней части медиа-планшета.</u> Эти разъемы позволяют делать следующее.

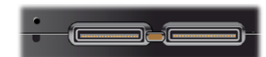

- Подключать медиа-планшет ARCHOS к компьютеру (см. раздел "Подключение медиа-планшета ARCHOS к компьютеру".)
  - зарядка аккумулятора медиа-планшета ARCHOS (см. раздел "Зарядка аккумулятора).
- Подключение опциональных дополнительных устройств. См. раздел "Дополнительные устройства ARCHOS.

### ВСТРОЕННЫЙ ДИНАМИК

Медиа-планшетARCHOSоборудованодним (модельARCHOS5) илдвумя (модельARCHOS7) динамиками.

### СТОЙКА

- Медиа-планшет ARCHOS оборудован стойкой, расположенной на задней панели устройства.
- Аккуратно вытяните ее и поставьте устройство ARCHOS на ровную и устойчивую поверхность.

### ПЕРЕД ПЕРВЫМ ВКЛЮЧЕНИЕМ

### ЗАРЯДКА АККУМУЛЯТОРА

Перед первым включением медиа-планшета ARCHOS полностью зарядите аккумулятор.:

- Подключите устройство ARCHOS через USB-кабель к работающему компьютеру.
  - Просто включите блок питания ARCHOS в розетку.
- Планшет ARCHOS включится и начнется процесс зарядки аккумулятора.
  - Во время зарядки аккумулятора загорается светодиодный индикатор CHG. По окончании зарядки индикатор начинает мигать.
  - Кроме того, во время зарядки аккумулятора в правом верхнем углу экрана, поверх значка батареи, мигает значок молнии.
- Обратите внимание, что медиа-планшет ARCHOS снабжен съемным аккумулятором. Процесс замены аккумулятора описан в разделе "Устранение неполадок.

### ВКЛЮЧЕНИЕ/ВЫКЛЮЧЕНИЕ ARCHOS

- Для включения или выключения медиа-планшета ARCHOS нажмите и удерживайте кнопку **()**. См. раздел *"Описание медиа-планшета ARCHOS*.
- При включении устройства загорается зеленый светодиод.

### МАСТЕР УСТАНОВКИ

- При самом первом включении медиа-планшета ARCHOS Мастер установки поможет сделать главные настройки язык, подключение WiFi, время, и т. д..
- По завершении Мастера установки Вам будет предложено зарегистрировать планшет (для этого необходимо WiFi-подключение). Регистрация открывает доступ к БЕСПЛАТНЫМ предложениям и СКИДКАМ на нашем вебсайте и портале ARCHOS Media Club. Например, Вы сможете получить бесплатный Web Browser и плагин Web TV & Radio.

### ИСПОЛЬЗОВАНИЕ ИНТЕРФЕЙСА ARCHOS

### ОПИСАНИЕ ИНТЕРФЕЙСА

#### Строка состояния

 В верхнем правом углу экрана расположена строка состояния с информацией о громкости, уровне заряда аккумулятора, а также текущем времени и состоянии WiFi-соединения.

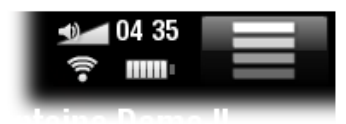

### Контекстное меню

- Для отображения элементов меню нажмите на значок меню . Имеющиеся опции будут различаться в зависимости от места Вашего нахождения в интерфейсе.
- На Главной странице через значок меню 📰 Вы получаете доступ к следующим функциям:
  - работа с ярлыками на Главной странице;
  - блокировка сенсорного экрана планшета. Эта функция может быть полезна при ношении медиа-планшета ARCHOS в кармане для исключения случайного нажатия на экран. Для снятия блокировки нажмите на кнопку . Появится экран, требующий подтвердить действие.

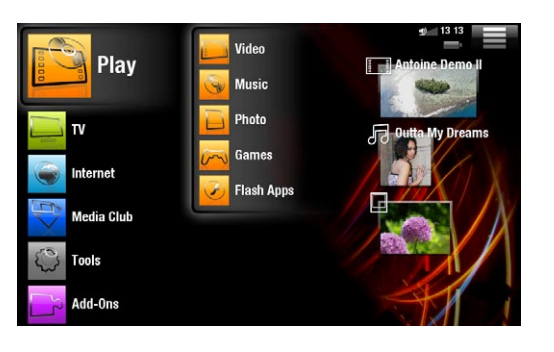

Главная страница

- Это главная страница медиа-планшета ARCHOS, отображающий его основные функции.
- В левой части страницы Вы можете выбрать элемент главной категории (например, **Play** [Воспроизведение]), а затем — подкатегории (например, **Video** [Видео]).
- В правой части Главной страницы может находиться до четырех мультимедийных элементов. Эти элементы представлены в виде ярлыков.

#### ПОЛЬЗОВАНИЕ СЕНСОРНЫМ ЭКРАНОМ

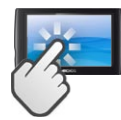

Медиа-планшет ARCHOS оборудован сенсорным экраном. Далее приводится описание его основных сенсорных элементов и даются рекомендации по эксплуатации.

#### Основные функции сенсорного экрана

- В различных приложениях вернуться на более высокий уровень интерфейса можно нажав на значок Back [Назад] 🥿 (он находится в верхнем правом углу экрана).
- Во время воспроизведения видео или музыки сделать паузу/возобновить воспроизведение можно путем нажатия на значок Pause [Пауза] \_\_\_\_ / Play [Воспроизведение] \_\_\_\_.

#### Другие функции сенсорного экрана

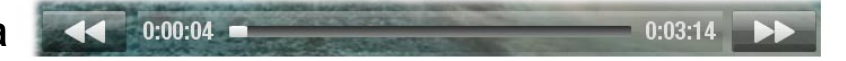

- Для перехода в другое место видео или музыки следует во время воспроизведения нажать на соответствующее место индикатора воспроизведения.
   Кроме того, можно пальцем протянуть ползунок индикатора до нужного места.
  - Точно так же можно управлять регулятором громкости.
  - В различных браузерах (для файлов, музыки, видео, фото, и т. д.) Вы можете прокручивать список файлов, перемещая указатель на линейке прокрутки. А для ускорения прокрутки можно просто нажимать на линейке над указателем или под ним.
- В программе Web browser или просмотрщике файлов PDF прокручивать страницы можно просто прикоснувшись к экрану на любом месте страницы и протягивая ее вверх и вниз (только не попадите при этом на ссылку!).

### МЕРЫ ПРЕДОСТОРОЖНОСТИ ПРИ ИСПОЛЬЗОВАНИИ ПРОДУКТА

Ваш ARCHOS - это электронный продукт, требующий аккуратного обращения.

- Не подвергайте его ударам или вибрации.
- Не подвергайте его воздействию высоких температур, обеспечьте ему вентиляцию (особенно при его подключении к компьютеру).
- Не храните его вблизи от воды или в местах повышенной влажности.
- Держите его вдали от сильных электромагнитных полей.
- Не вскрывайте его. Внутри продукта нет частей, которые требуют вмешательства пользователя. При вскрытии Ваша гарантия станет недействительной.

# 1. ВОСПРОИЗВЕДЕНИЕ ВИДЕО

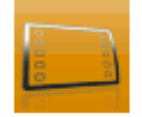

На Главной странице выберите значок **Play** [Воспроизведение], а затем, для перехода в режим Video [Видео], выберите значок **Video** [Видео].

### 1.1 ОБЗОР ВИДЕО-ФАЙЛОВ

- Браузер Video [видео] делает возможной навигацию в папке Video [видео], сохраненной на жестком диске Вашего ARCHOS.
- Вернуться на предыдущий уровень интерфейса можно нажатием на значок Back [Назад] . При этом Вы всегда можете вернуться на Главную страницу, нажав на значок Home [На главную] .

### ВИДЕО-БРАУЗЕР

- На первом экране режима Video отображаются все Ваши видео-файлы и папки нижележащего уровня, находящиеся в папке Video [Видео].
- Строка Resume [Возобнов.] позволяет возобновить прерванное воспроизведение последнего видеофайла. Если иконка меню Resume [Возобнови.] не отображается, значит нет видеофайлов, воспроизведение которых можно возобновить.

|       | Video                    |   | <b>16:50</b> |  |
|-------|--------------------------|---|--------------|--|
| 30    | Network 'UPnP'           | _ |              |  |
| (( )) | Web TV                   | _ |              |  |
|       | Resume : Antoine Demo II |   |              |  |
|       | Demo                     |   |              |  |
|       | Other                    |   |              |  |
|       | Vacation                 |   |              |  |
|       | Antoine Demo II          |   |              |  |
|       | 3'18"                    |   |              |  |
|       | VodeoTV Demo             |   |              |  |
|       | 2'07"                    |   |              |  |

• Для воспроизведения видео выделите файл, а затем откройте. Если видео-файл размещен в папке нижележащего уровня папки **Video**, откройте "подпапку" и Вы его увидите.

В видео-браузере каждый видео-файл отображается вместе с иконкой в виде уменьшенного изображения какого-либо кадра, размещенной слева от имени файла.

### ПУНКТЫ МЕНЮ ВИДЕО-БРАУЗЕРА

### Info [Информация]

- отображает информационное окно с данными о выбранном видео-файле.

#### File Management [Меню файла]

- Rename [Переименовать]: позволяет изменить имя выделенного видео-файла с помощью виртуальной клавиатуры. См. раздел *"Пользование виртуальной клавиатурой*.

- Delete [Удалить]: позволяет удалить выделенный видео-файл. Появится экран, требующий подтвердить действие.
- Permissions [Права доступа]: позволяет пометить файлы/папки как содержащие контент для взрослых, что не позволяет другим пользователям их просматривать. Для пользования этой функцией необходимо сделать установку Adult (unrestricted access) [Взрослый (неограниченный доступ)] в режиме Parental Mode [Родительский режим]. См. раздел "Установка контроля со стороны родителей.

Create Home Shortcut [Создать ярлык на Главной странице]

- Создание ярлыка данного видео-файла на Главной странице.

### Bookmark [Закладки]

- Resume [Возобнов.]: служит для возобновления воспроизведения выделенного видео с помощью закладки.
- Clear [Очистить]: служит для удаления закладки выделенного видео-файла.

Пункт Bookmark [Закладки] появляется в меню только при выделении видео-файла, на который ссылается закладка. См. раздел "Элементы меню воспроизведения видео", где описывается создание закладки в видео-файле.

### Search [Поиск]

- Позволяет находить видео-файл по нескольким буквам или слову. См. раздел "Пользование виртуальной клавиатурой.

### Settings [Настройки]

- Вы можете выбрать отображение экрана настроек Music Player (см. *Настройка воспроизведения музыки*) или экран настроек **Sound** [Звук] (см. раздел: *Установки Sound* [Звук]).

### 1.2 ВОСПРОИЗВЕДЕНИЕ ВИДЕО

Для воспроизведения видео выделите файл и откройте его.

### ЭКРАН ВОСПРОИЗВЕДЕНИЯ ВИДЕО

- 1. Значок Мепи [Меню]
- **2.** Значок Back [Назад]
- **Э.** Имя видео-файла
- **ч.** Значок Ноте [На главную]
- 5. Значок Play/Pause [Воспроизведение/ Пауза]
- **Б.** Индикатор воспроизведения видео
- 7. Уровень громкости.

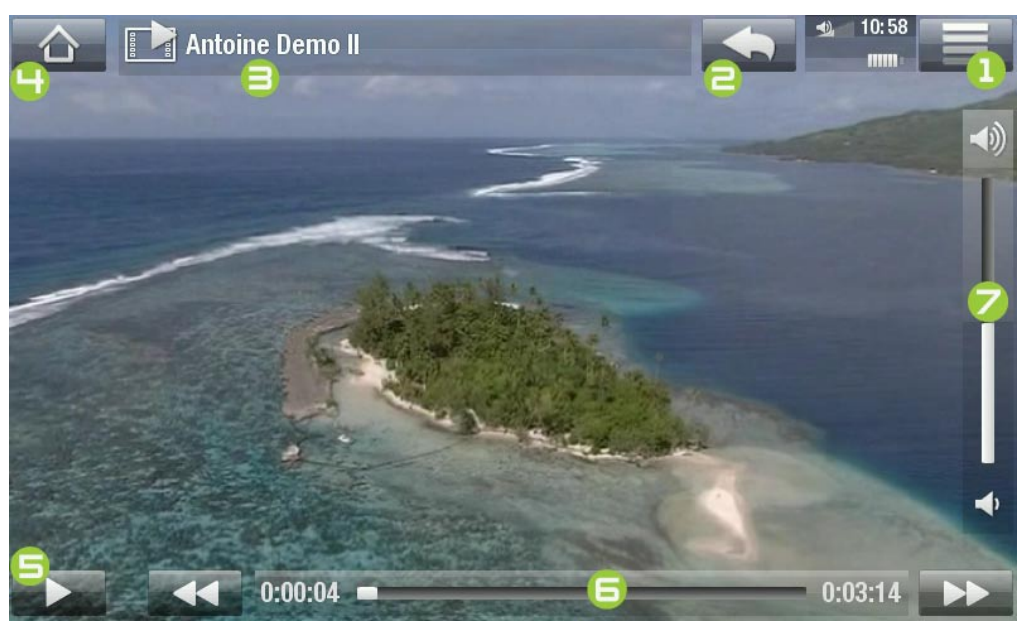

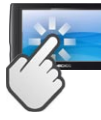

КНОПКИ УПРАВЛЕНИЯ ВОСПРОИЗВЕДЕНИЕМ ВИДЕО

- Чтобы приостановить/возобновить воспроизведение видео, нажмите на значок Pause [Пауза] . / Play [Воспроизведение] (см. п. **Б** в предыдущем окне).
- Чтобы показать перекрывающее экран меню, нажмите на любое место экрана. Чтобы убрать его, нажмите еще раз.
- Чтобы прямо перейти к определенному эпизоду видео, нажмите на соответствующее место линейки индикатора воспроизведения. Кроме того, можно пальцем протянуть ползунок индикатора до нужного места (см. п. **Б**).
- Таким же образом можно менять положение регулятора громкости (см. п. 7).
- Для отображения элементов меню, нажмите на значке меню 🔤 (см. п. 1).

### ПУНКТЫ МЕНЮ ВОСП РОИЗВ ЕДЕНИЯ ВИДЕО

### Info [Информация]

- отображает информационное окно с данными о текущем видео-файле.

Soundtrack [Звуковая дорожка] и/или Subtitles [Субтитры]

- позволяет выбрать другой аудио-трек\*.
- позволяет выбрать показ субтитров\*\*.

\* Только для случаев, когда видео-файл содержит несколько аудио-треков. \*\* Только для случаев, если субтитры записаны в отдельном файле. Поддерживаются следующие форматы файлов: .srt, .ssa, .sub (тестовый) и .smi.

### Format [Формат записи]

- позволяет изменить способ отображения картинки.
- Auto [Автомасштаб]: позволяет подстраивать размер видео под встроенный экран (или под экран телевизора с устройствами DVR Station, Mini Dock или Battery Dock (см. раздел "Дополнительные устройства ARCHOS).
- Full Screen [На полный экран]: увеличивает изображение до размера экрана. Чтобы адаптировать изображение к размеру экрана, Вашему устройству может потребоваться "отрезать" от изображения небольшие части, наиболее вероятно, сверху и снизу.
- Maximized [Подогнать paзмер]: увеличивает изображение до размера экрана с учетом того, что изображение кодируется в формате 2.35 с черными полосами вверху и внизу.
- Original [Стандартный формат]: отображает картинку целиком в ее первоначальном формате.

### Speed [Скорость просмотра]

- позволяет провести замедленное или ускоренное воспроизведение текущего видео.
- при постановке на паузу в случае замедленного воспроизведения Вы сможете перемещаться от кадра к кадру с помощью правой стрелки.

### Set [Установить]

- Bookmark [Закладки]: устанавливает закладку в текущем месте видео. Для одного файла разрешается использование только одной закладки. Вы можете установить закладки не более, чем на 32 файла. Видео-файлы, содержащие закладки, будут отображаться в браузере Video [видео] вместе с символом закладки м панелью состояния воспроизведения.
- для возобновления воспроизведения видео с помощью закладки, перейдите в браузер Video [видео] и выделите видео-файл, содержащий закладку. Выберите пункт меню Bookmark [Закладки], затем выберите Resume [Возобнов.] (при нажатии Clear [Очистить] закладка из видео-файла будет удалена).
- Thumbnail [Миниатюра]: сохранение текущего изображения в виде новой миниатюры в браузере Video [Видео].
- Wallpaper [Обои]: текущее изображение будет установлено, как фоновая картинка Вашего устройства.

### Settings [Настройки]

- Вы можете выбрать отображение настроек Video Player (см. раздел "Установки программы Video Player) или настроек **Sound** [Звук] (см. раздел "Установки Sound [Звук]).

### 1.3 НАСТРОЙКИ ПРОГРАММЫ VIDEO PLAYER

- В режиме Video [Видео] Вы сможете перейти к настройкам программы Video Player с помощью пункта меню Settings [Настройки].
- Используйте левую/правую стрелки для выбора других настроек параметра.

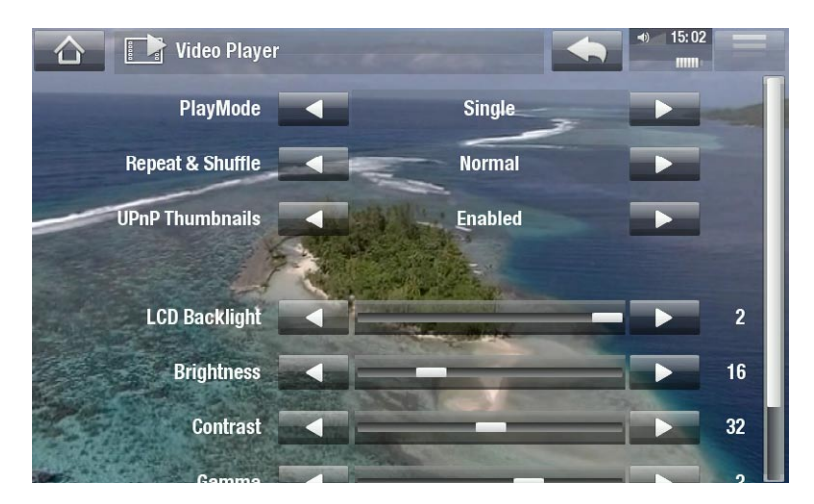

PlayMode [Просмотр], Repeat & Shuffle [Повтор и смешанный]

- в следующей таблице объясняется, как видео-плеер будет работать в соответствии с настройками, которые Вы выбрали для параметров PlayMode [Просмотр] И Repeat & Shuffle [Повтор и смешанный].

| PlayMode<br>[Просмотр] | Repeat & Shuffle<br>[Повтор и сме-<br>шанный] | Что делает видео-плеер                                                                                                    |
|------------------------|-----------------------------------------------|----------------------------------------------------------------------------------------------------|
| Single [Сингл]         | Normal<br>[Нормально]                         | <ul> <li>воспроизводит и останавливает текущий ви-<br/>део-файл.</li> </ul>                                                                                |
|                        | Repeat<br>[Повторить]                         | <ul> <li>неоднократно воспроизводит текущий видео-<br/>файл.</li> </ul>                                                                                    |
| Folder [Папка]         | Normal<br>[Нормально]                         | <ul> <li>один за другим воспроизводит все видео-фай-<br/>лы текущей папки, после чего останавливает<br/>воспроизведение.</li> </ul>                        |
|                        | Repeat<br>[Повторить]                         | <ul> <li>один за другим воспроизводит все видео-фай-<br/>лы текущей папки. Воспроизведение будет<br/>повторяться неограниченное количество раз.</li> </ul> |
|                        | Shuffle<br>[Смешать]                          | <ul> <li>воспроизводит все видео-файлы текущей пап-<br/>ки в случайном порядке.</li> </ul>                                                                 |

<u>UPnP Thumbnails [Миниатюры UPnP]</u>

- Здесь Вы сможете активировать/деактивировать иконки видео-файлов при обзоре видео-файлов совместного доступа Вашего ПК. См.: раздел "Воспроизведение медиа-файлов совместного доступа с Вашего ПК.

Если Вы выберете опцию **Disabled** [Отключено], то сможете просматривать видеофайлы совместного доступа с Вашего ПК быстрее.

LCD Backlight [Подсветка LCD]

5 Brightness [Яркость], Contrast [Контраст] и Gamma [Гамма]

- регулировка интенсивности подсветки/контраста/яркости/гаммы встроенного экрана.
- при этом есть возможность придания параметрам LCD-экрана значений по умолчанию (кнопкой **Reset** [Сброс]).

### 1.4 ЗАГРУЗКА ВИДЕО НА МУЛЬТИМЕДИА-ПЛАНШЕТ ARCHOS

На портале ARCHOS Media Club Вы можете приобрести или взять в аренду видео, не пользуясь при этом компьютером. См.: раздел "Портал ARCHOS Media Club.

Перенести видео с компьютера на планшет ARCHOS можно двумя способами:

1. <u>Windows Media<sup>®</sup> Player</u>: Вы можете скопировать файлы с помощью программы Windows Media<sup>®</sup> Player версии 10 или выше\*:

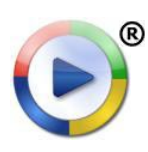

Воспользуйтесь программой Windows Media® Player версии 10 или выше\* (вкладка Sync) для синхронизации видео-файлов на компьютере и медиапланшете ARCHOS. Более подробная информация приведена в разделе "Загрузка файлов в МЕДИА-ПЛАНШЕТ ARCHOS.

\* Для улучшения работы мы рекомендуем обновить программу Windows Media® Player до 11 или более поздней версии.

2. Программа <u>Windows<sup>®</sup> Explorer</u> [Проводник Windows<sup>®</sup>]: Скопируйте файлы, а затем вставьте их в папку Video медиа-планшета ARCHOS.

Чтобы узнать о том, как подключить медиа-планшет ARCHOS к компьютеру (или отключить от него), см. раздел "Копирование файлов.

### СОЗДАНИЕ НА КОМПЬЮТЕРЕ СОВМЕСТИМЫХ ВИДЕО-ФАЙЛОВ.

Если определенные видео-файлы не воспроизводятся на медиа-планшете ARCHOS, может понадобиться их конвертация в совместимый формат.

- Проще всего это сделать путем копирования видео-файлов на медиа-планшет ARCHOS с помощью программы Windows Media® Player версии 10 или выше. При этом происходит автоматическая конвертация большинства форматов в совместимый формат WMV. Обращайтесь к руководству к программе Windows Media® Player за более подробными инструкциями.
- При нежелании пользоваться программой Windows Media® Player, Вы можете найти соответствующую утилиту в интернете.
- Если же Вам нужно просто скопировать с компьютера и вставить в папку планшета ARCHOS незащищенные DVD-файлы без конвертации в формат WMV, для этого можно воспользоваться плагином Cinema, который можно приобрести на вебсайте ARCHOS (www.archos.com) или на портале Media Club. Это относится и к видео-подкастингу в формате H.264 - для работы с такими файлами нужно приобрести плагин Video Podcast.

### 1.5 ВОСПРОИЗВЕДЕНИЕ ВИДЕО-ФАЙЛОВ СОВМЕСТНОГО

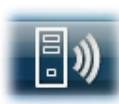

- При подключении к домашней WiFi сети планшет ARCHOS позволяет просматривать медиа-файлы совместного доступа, хранящиеся в библиотеке Windows Media® Library персонального компьютера.
- Для этого потребуется WiFi подключение, а также наличие на компьютере программы Windows Media<sup>®</sup> Player версии 11 или более поздней\*.
- ARCHOS использует стандарт UPnP (Universal Plug-and-play) для потокового вос-произведения видео в библиотеке Windows Media® Library.
- См. раздел "Воспроизведение медиа-файлов совместного доступа с Вашего ПК.

\* На рынке существуют и другие программные продукты для совместного доступа к медиа-файлам по стандарту UPnP.

### 1.6 ПРОСМОТР ПРОГРАММ ИНТЕРНЕТ-ТЕЛЕВИДЕНИЯ

Для просмотра на медиа-планшете ARCHOS многочисленных телевизионных интернетканалов, Вам необходимо зарегистрировать свое устройство.

- 1. На Главной странице нажмите кнопку **Play [Воспроизведение]**, а затем выберите пункт **Video [Видео]**.
- 2. После этого выберите **Web TV [Beб-TB]**. Если Ваше устройство не подключено к сети Интернет, будет сделана попытка подключения.
- Интерфейс раздела Web TV [Веб-ТВ] организован по таким категориям, как Location [Местоположение], Genre [Жанр], Most Popular Stations [Самые популярные станции], и т. д.. Просмотрите категории и выберите для просмотра интересующий Вас канал.

| C H Vide | eo 🖉 🗐 👔          |
|----------|-------------------|
| 🕄 🧶 Ne   | twork 'UPnP'      |
| (* )) We | eb TV             |
| 🗾 De     | mo                |
| 🗾 Oti    | her               |
| 🗾 Va     | cation            |
| An       | toine Demo II.avi |
| 3'11     | 8 <sup>11</sup>   |
| Vo       | deoTV Demo.avi    |
| 2'07     | 7 <sup>u</sup>    |
|          |                   |

### Чтобы подробнее узнать о том, как подключиться к интернету, см. раздел Подключение к WiFi

- Выбранный ТВ-канал откроется в видеоплеере. При выборе в меню значка появится несколько опций:
  - Info [Информация]: просмотр информации о выбранном ТВ-канале.
  - Format [Формат]: позволяет изменить способ отображения картинки.

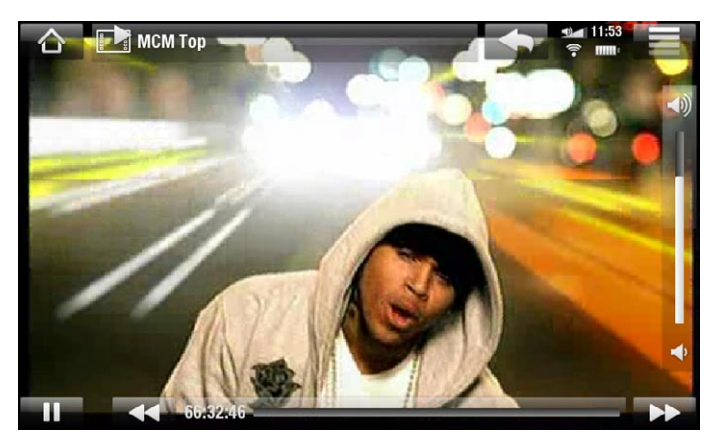

- Add to favorites [Добавить в избранное] / Remove favorite [Удалить из избранного]: добавление текущего ТВ-канала в избранное (или удаление из избранного).
- Sound [Звук]: отображение установок Sound [Звук] (см. раздел Установки Sound [Звук]).

# 2. ВОСПРОИЗВЕДЕНИЕ МУЗЫКИ

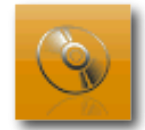

На Главной странице выберите значок Play [Воспроизведение], а затем, для запуска плеера Music [Музыка], выберите значок Music [Музыка].

### 2.1 ОБЗОР МУЗЫКАЛЬНЫХ ФАЙЛОВ

- Вы можете использовать два вида просмотра Ваших песен: Музыкальная библиотека (the Music Library) и Музыкальный браузер (the Music Browser).
- В обоих режимах вернуться на предыдущий уровень интерфейса можно нажатием на значок Back [Назад] . При этом Вы всегда можете вернуться на Главную страницу, нажав на значок Home [На главную] .

Если во время воспроизведения музыки Вы перейдет в другое окно, музыка продолжит играть. Это позволяет одновременно с прослушиванием просматривать содержимое жесткого диска, смотреть фотографии и интернет-страницы. Чтобы остановить воспроизведение, нажмите на паузу в окне воспроизведения, а затем нажмите на кнопку Ноте [На главную].

### МУЗЫКАЛЬНАЯ БИБЛИОТЕКА

- Музыкальная библиотека (вид просмотра, используемый по умолчанию) отображает Вашу музыку с сортировкой по категориям (Cover [Обложка], Artist [Исполнитель], Album [Альбом], Genre [Жанр] и т.д.), если Ваши музыкальные файлы содержат такие информационные теги для песен.
- При копировании новой музыки в ARCHOS Музыкальная библиотека будет обновляться автоматически.

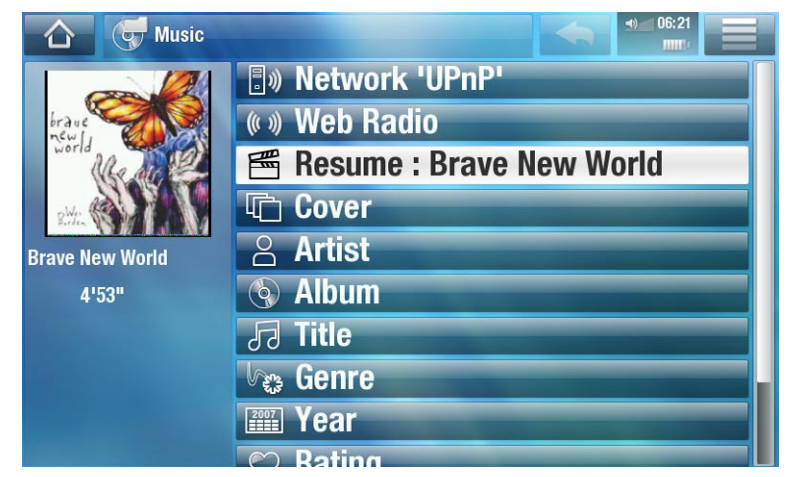

- Если какие-либо из Ваших музыкальных файлов не содержат информационных тегов, они будут классифицированы в Музыкальной библиотеке как (Unknown) [Неизвестный].
- Строка **Resume [Возобнов.]** позволяет возобновить прерванное воспроизведение последнего видеофайла. Если значок меню **Resume [Возобнов.]** не отображает-ся, значит нет звуковых файлов, воспроизведение которых можно возобновить.

### МУЗЫКАЛЬНЫЙ БРАУЗЕР

- Музыкальный браузер делает возможной навигацию в папке Music, сохраненной на жестком диске Вашего устройства.
- Чтобы воспользоваться им, выберите пункт **Hard Drive** [Жесткий диск] в Музыкальной библиотеке.

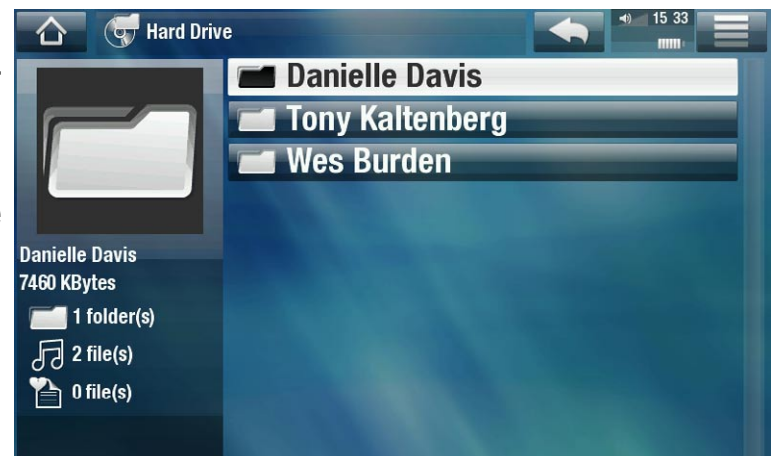

### ПУНКТЫ МЕНЮ МУЗЫКАЛЬНОЙ БИБЛИОТЕКИ И МУЗЫКАЛЬНОГО БРАУЗЕРА\*

\* Доступные пункты меню будут различаться в зависимости от выбранного Вами режима (Музыкальная библиотека или Музыкальный браузер).

### Info [Информация]

- отображает информационное окно с данными о выделенном музыкальном файле.

#### Show playlist [Открыть панель плейлиста]

- открывает окно плейлиста справа (см.: Плейлисты).

### Bookmark [Закладки]

- Resume [Возобнов.]: возобновляет воспроизведение выделенной песни с помощью закладки.
- Clear [Очистить]: удаляет закладку из выделенного музыкального файла.

Пункт Bookmark [Закладки] появляется в меню только в случае, если файл, содержащий закладку, выделен.

### File Management [Меню файла]

- Rename [Переименовать]: позволяет изменить имя выделенного звукового файла с помощью виртуальной клавиатуры. См.: раздел "Пользование виртуальной клавиатурой).
- Delete [Удалить]: позволяет удалить выделенный музыкальный файл. Появится экран, требующий подтвердить действие.
- Permissions [Права доступа]: позволяет пометить файлы/папки как содержащие контент для взрослых, что не позволяет другим пользователям их просматривать. Для пользования этой функцией необходимо сделать установку Adult (unrestricted access) [Взрослый (неограниченный доступ)] в режиме Parental Mode [Родительский режим]. См. раздел "Установка контроля со стороны родителей.

### Create Home Shortcut [Создать ярлык на Главной странице]

- Создание на Главной странице ярлыка для выделенной песни, исполнителя, альбома, папки, и т. д..

### Search [Поиск]

- Позволяет находить песню по нескольким буквам или слову. См.: раздел "Пользование виртуальной клавиатурой.

### Settings [Настройки]

- по Вашему выбору, может быть отображен экран настроек воспроизведения музыки Music Player (см.: *Настройка воспроизведения музыки на экране Music Player*) или экран настройки звука **Sound** [Звук] (см.: *"Установки Sound [Звук]*).

### 2.2 ВОСПРОИЗВЕДЕНИЕ МУЗЫКИ

- Для прокрутки списка аудиотреков воспользуйтесь линейкой прокрутки.
- Для воспроизведения песни выделите соответствующий файл и откройте его.

### ЭКРАН ВОСПРОИЗВЕДЕНИЯ МУЗЫКИ

- 1. Значок Мепи [Меню]
- **2.** Значок Back [Назад]
- Э. Значок Ноте [На главную]
- Ч. Значок Play / Pause [Воспроизведение / Пауза]
- 5. Предыдущий трек.
- Б. Следующий трек.
- **7.** Индикатор воспроизведения.
- в. Уровень громкости.

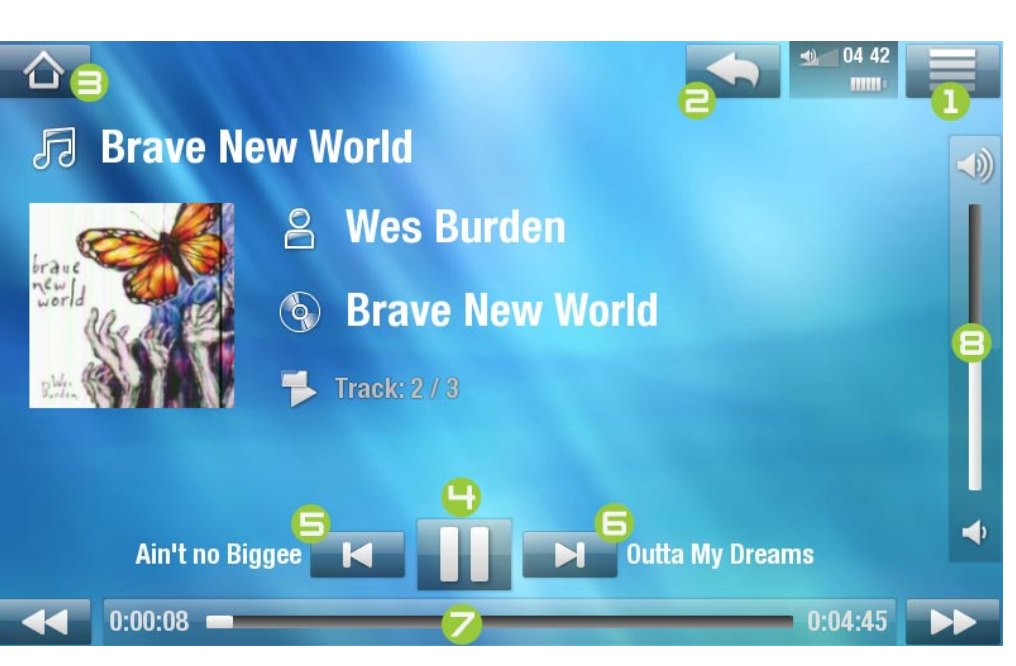

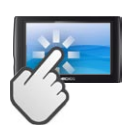

НОПКИ УПРАВЛЕНИЯ ВОСПРОИЗВЕДЕНИЕМ МУЗЫКИ

 Чтобы приостановить/возобновить воспроизведение песни, нажмите на значок Pause [Пауза] / Play [Воспроизведение] (см. п. н в предыдущем окне).

- Для воспроизведения предыдущей/следующей песни, нажмите на кнопки 🗹 / 🗾 (пп. Б или Б).
- Для просмотра песен во время прослушивания музыки достаточно нажать на значок Back [Назад] \_\_\_\_. Так Вы перейдете к окну Музыкальной библиотеки или браузера, из которого Вы запустили прослушивание текущей песни (см. п. **2**).
- Чтобы прямо перейти к определенной части песни, нажмите на соответствующее место линейки индикатора воспроизведения. Кроме того, можно протянуть ползунок индикатора до нужного места (см. п. **7**).
- Таким же образом можно менять положение регулятора громкости (см. п. В).
- Для отображения элементов меню, нажмите на значке меню 🔜 (см. п. 1).
- Чтобы перейти прямо к Главной странице, нажмите на значок Home [На главную] (см. п. З).

Если во время воспроизведения музыки Вы перейдет в другое окно, музыка продолжит играть. Это позволяет одновременно с прослушиванием просматривать содержимое жесткого диска, смотреть фотографии и интернет-страницы. Чтобы остановить воспроизведение, нажмите на паузу в окне воспроизведения, а затем нажмите на кнопку Ноте [На главную].

### ПУНКТЫ МЕНЮ ДЛЯ ВОСПРОИЗВЕДЕНИЯ МУЗЫКИ

### Info [Информация]

- отображает информационное окно с данными о текущем музыкальном файле.

### Set bookmark [Установить закладку]

- устанавливает закладку в текущем месте песни. Для одного файла разрешается использование только одной закладки. Вы можете установить закладки не более, чем на 32 файла.
- для возобновления песни с помощью закладки, войдите в Музыкальную библиотеку или Музыкальный браузер, выделите музыкальный файл, содержащий закладку. Выберите пункт меню Bookmark [Закладки], а затем выберите команду Resume [Возобнов.] (при выборе команды Clear [очистить] закладка будет удалена из песни).

### Set rating [Установить оценку]

- позволяет Вам поставить оценку текущей песне (от 1 до 5) или удалить оценку (none).

### Lock device [Блокировка]

 Блокировка сенсорного экрана планшета. Эта функция может быть полезна при ношении медиа-планшета ARCHOS в кармане для исключения случайного нажатия на экран. Для снятия блокировки нажмите на кнопку . Появится экран, требующий подтвердить действие.

### Settings [Настройки]

- по Вашему выбору, может отображаться экран настроек воспроизведения музыки Music Player (см. следующий раздел) или экран настройки звука **Sound [Звук]** (см.: *Установки Sound [Звук]*).

### 2.3 НАСТРОЙКИ МУЗЫКАЛЬНОГО ПЛЕЕРА

- В режиме Music [Музыка] Вы можете перейти к настройкам программы Music Player с помощью пункта меню Settings [Настройки].
- Используйте левую/правую стрелки для выбора других настроек параметра.

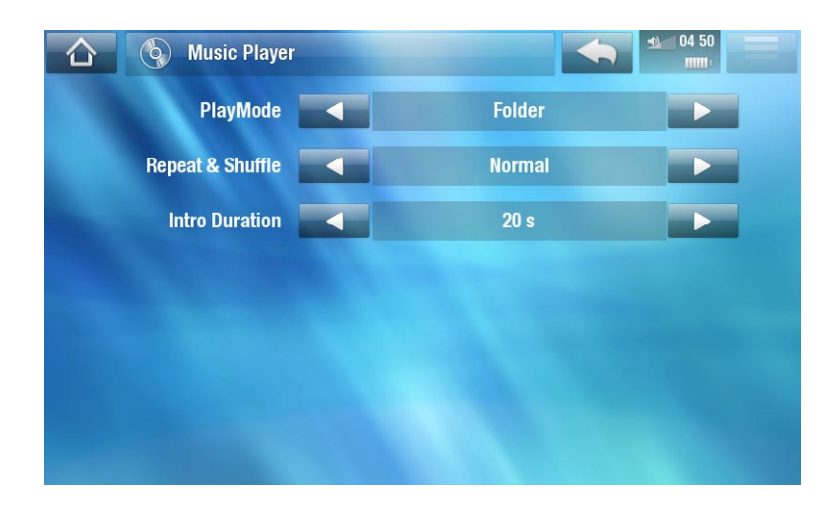

### PlayMode [Просмотр], Repeat & Shuffle [Повтор и смешанный]

- в следующей таблице объясняется, как аудио-плеер будет работать в соответствии с настройками, которые Вы выбрали для параметров PlayMode [Просмотр] И Repeat & Shuffle [Повтор и смешанный].
- Иконка отображает текущие режимы на экране воспроизведения музыки.

| PlayMode<br>[Просмотр] | Repeat & Shuffle<br>[Повтор и сме-<br>шанный] | Что делает видео-плеер                                                                                                    |
|------------------------|-----------------------------------------------|----------------------------------------------------------------------------------------------------|
| Single [Сингл]         | Normal<br>[Нормально]                         | <ul> <li>воспроизводит текущую песню, после чего<br/>останавливает воспроизведение.</li> </ul>                                                         |
|                        | Repeat<br>[Повторить]                         | <ul> <li>неоднократно воспроизводит текущую пес-<br/>ню.</li> </ul>                                                                                    |
| Folder [Папка]         | Normal<br>[Нормально]                         | <ul> <li>одну за другой воспроизводит все песни<br/>текущей папки, а затем останавливает вос-<br/>произведение.</li> </ul>                             |
|                        | Repeat<br>[Повторить]                         | <ul> <li>одну за другой воспроизводит все песни те-<br/>кущей папки. Воспроизведение будет повто-<br/>ряться неограниченное количество раз.</li> </ul> |
|                        | Shuffle<br>[Смешать]                          | <ul> <li>воспроизводит песни текущей папки в слу-<br/>чайном порядке.</li> </ul>                                                                       |

| All [Bce]       | Normal<br>[Нормально]                                                                                                    | <ul> <li>одну за другой воспроизводит все песни<br/>Вашего ARCHOS, а затем останавливает<br/>воспроизведение.</li> </ul>                                                               |  |
|-----------------|----------------------------------------------------------------------------------------------------|----------------------------------------------------------------------------------------------------|--|
|                 | Repeat<br>[Повторить]                                                                                                    | <ul> <li>одну за другой воспроизводит все песни,<br/>которые есть на медиа-планшете ARCHOS.</li> <li>Воспроизведение будет повторяться неогра-<br/>ниченное количество раз.</li> </ul> |  |
|                 | Shuffle<br>[Смешать]                                                                                                    | <ul> <li>воспроизводит все песни Вашего ARCHOS в<br/>случайном порядке.</li> </ul>                                                                                                    |  |
| Queue [Очередь] | <ul> <li>позволяет Вам выбрать трек для воспроизведения после завер-<br/>шения текущего трека.</li> </ul>                                                                                        |                                                                                                    |  |
|                 | <ul> <li>при воспроизведении трека переключитесь в окно браузера,<br/>выберите трек, а затем откройте его. Данный помещенный в<br/>очередь трек и будет воспроизведен после текущего.</li> </ul> |                                                                                                    |  |
|                 | - в очередь за оди                                                                                                    | ин раз можно только один трек.                                                                                                    |  |
| Intro [Обзор]   | <ul> <li>воспроизводит п<br/>жете определити<br/>параметра Intro</li> </ul>                                                                                                    | ервые несколько секунд каждого трека. Вы мо-<br>ь длительность воспроизведения при настройке<br>duration [Длительность].                                                               |  |
|                 |                                                                                                    |                                                                                                    |  |

### Intro duration [Длительность].

- определяет, как долго будет воспроизводиться каждый трек, когда для параметра PlayMode [Просмотр] установлен вариант Intro [Обзор].

### 2.4 ПЛЕЙЛИСТЫ

- Плейлист это список аудио-треков, которые друг за другом будут автоматически воспроизводиться музыкальным плеером.
- На Вашем ARCHOS Вы можете воспроизводить, создавать и редактировать столько плейлистов, сколько пожелаете.

при удалении плейлиста Вы всего-лишь удалите соответствующий список, но не саму музыку.

### ВОСПРОИЗВЕДЕНИЕ ПЛЕЙЛИСТА

- В Музыкальной библиотеке выделите и откройте строку Playlist [Плейлист].
- Выделите и откройте необходимый плейлист, и справа откроется панель его содержанием.
- Откройте первый пункт плейлиста для начала воспроизведения с первого трека.

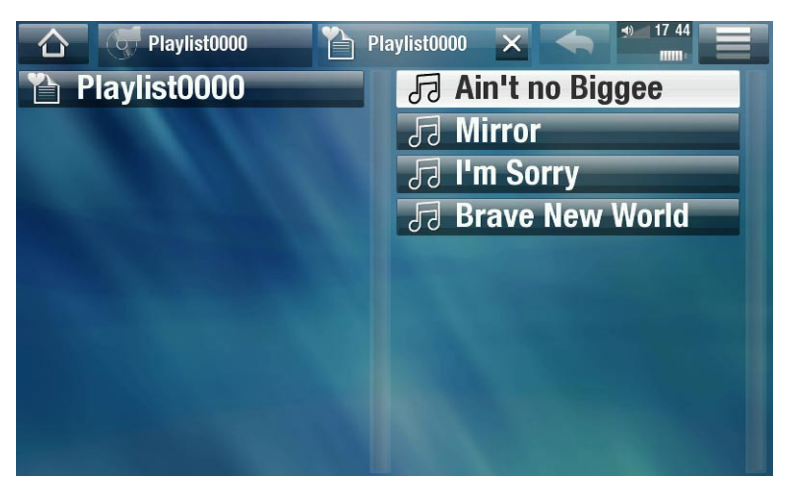

### ПУНКТЫ МЕНЮ ДЛЯ РАБОТЫ С ПЛЕЙЛИСТАМИ

Данные пункты меню появляются при выделении музыкального файла на левой панели:

### Add to playlist [Добавить в плейлист]

- Selected file [Выбранный файл]: добавит выделенный трек в конец текущего плейлиста.
- All files [Все файлы]: добавление всех треки (из левой панели) в конец текущего плейлиста.

### Insert in playlist [Вставить в плейлист]

- Selected file [Выбранный файл]: вставка выделенного трека перед выбранным треком текущего плейлиста.
- All files [Все файлы]: добавление всех треков (из левой панели) перед выбранным треком текущего плейлиста.

### Данные пункты меню появляются, если активна правая панель (редактор плейлиста):

### Track [Трек]

- Remove track Удалить трек]: удаляет выделенный трек из плейлиста.
- Move [Переместить]: позволяет изменить положение выделенного трека в плейлисте. Выделите трек, который Вы хотите переместить, выберите пункт меню Track [Трек], а затем выберите Move [Переместить]. Затем выделите место, в которое хотите переместить трек, и подтвердите свой выбор.

### <u>Плейлист</u>

- Clear [Очистить]: удаление текущего плейлиста.
- Shuffle [Смешать]: случайным образом смешивает порядок песен в текущем плейлисте.

### Save playlist [Сохранить плейлист]

- Save [Сохранить]: сохраняет текущий плейлист в папку Playlists.

- Save As [Сохранить как]: выполняет те же функции, что и кнопка Save [Сохранить], только позволяет присвоить плейлисту другое имя. (См.: раздел "Пользование виртуальной клавиатурой).

Hide playlist [Скрыть плейлист]

- закрытие редактора плейлиста.

Settings [Настройки]

- Вы можете выбрать отображение экрана настроек Music Player (см. *Настройка воспроизведения музыки*) или экран настроек **Sound [Звук]** (см. раздел: *Установки Sound [Звук]*).

### СОЗДАНИЕ НОВОГО ПЛЕЙЛИСТА

- Пока Вы находитесь в Музыкальном браузере, выберите пункт меню Show playlist [Показать плейлист]. Панель плейлиста откроется с правой стороны. По умолчанию, новый плейлист содержит те же песни, что и предыдущий. Этот список можно очистить с помощью команды Playlist [Плейлист] > Clear [Очистить]. Вы теперь можете начать изменение плейлиста.
- 2. На левой панели разместите песни, которые бы хотели добавить в плейлист. Выделите песню и нажмите ОК для ее добавления в плейлист. Повторите эту операцию со всеми треками, с которыми захотите.

Для добавления всех песен из папки в плейлист: откройте папку на левой панели и выделите первую песню. Затем используйте пункт меню Add to playlist [Добавить в плейлист] или Insert in playlist [Вставить в плейлист] и выберите All files [Все файлы].

- 3. Когда новый плейлист будет готов, перейдите выберите пункт меню Save playlist [Сохранить плейлист], а затем выберите Save as [Сохранить как].
- 4. С помощью виртуальной клавиатуры введите имя нового плейлиста (см. раздел "Пользование виртуальной клавиатурой) и выберите **ОК**.

Используйте закладки для перехода вперед и назад между левой и правой панелями.

### РЕДАКТИРОВАНИЕ ПЛЕЙЛИСТА

Для редактирования существующего плейлиста:

- 1. В Музыкальной библиотеке выделите и откройте строку Playlist [Плейлист].
- 2. Выделите плейлист, который хотите изменить, и нажмите ОК. и справа откроется панель его содержанием.

- 3. Теперь Вы сможете добавлять, смешивать, перемещать или удалять треки плейлиста с помощью соответствующих пунктов меню. Доступные пункты меню будут различаться в зависимости от выбранной Вами панели (см. раздел Пункты меню плейлистов).
- 4. После внесения всех желаемых изменений выберите пункт меню Save playlist [Сохранить плейлист] и выберите Save [Сохранить]. Если желаете присвоить ему другое имя, выберите Save As [Сохранить как].

### 2.5 ЗАГРУЗКА МУЗЫКИ НА МУЛЬТИМЕДИА-ПЛАНШЕТ ARCHOS

Перенести музыку с компьютера на планшет ARCHOS можно двумя способами:

1. <u>Windows Media<sup>®</sup> Player</u>: Вы можете скопировать файлы с помощью программы Windows Media<sup>®</sup> Player версии 10 или выше\*:

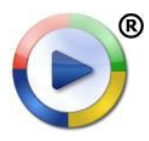

Воспользуйтесь программой Windows Media® Player версии 10 или выше\* (вкладка Sync) для синхронизации звуковых файлов на компьютере и медиа-планшете ARCHOS. Более подробная информация приведена в разделе "Загрузка файлов в МЕДИА-ПЛАНШЕТ ARCHOS.

<sup>•</sup> Для улучшения работы мы рекомендуем обновить программу Windows Media® Player до 11 или более поздней версии.

2. Программа <u>Windows<sup>®</sup> Explorer</u> [Проводник Windows<sup>®</sup>]: Скопируйте файлы, а затем вставьте их в папку Music медиа-планшета ARCHOS.

Чтобы узнать о том, как подключить медиа-планшет ARCHOS к компьютеру (или отключить от него), см. раздел "Копирование файлов.

#### КОПИРОВАНИЕ CD-КОЛЛЕКЦИИ НА МЕДИА-ПЛАНШЕТ ARCHOS

С помощью компьютера и установленной на нем программы Windows Media® Player версии 10 или выше, Вы можете преобразовать CD-диски в формат, совместимый с медиа-планшетом ARCHOS.

- 1. Для этого вставьте CD диск в компьютер, и на экране появится запрос системы Windows® о том, какие действия Вы хотели бы предпринять.
- 2. Выберите Rip music from CD [Скопировать музыку с диска CD], после чего программа Windows Media® Player начнет процесс копирования содержимого CD диска. Согласно выбранным установкам в программе Windows Media® Player, песни будут скопированы и преобразованы в формат MP3 или WMA. По умолчанию задан формат WMA.

Aud

- 3. По окончании процесса копирования альбом будет записан в Музыкальную библиотеку.
- 4. См. раздел *Передача файлов*, в котором подробно описывается процесс переноса скопированных музыкальных файлов на медиа-планшет ARCHOS.

За более подробными инструкциями обращайтесь к руководству к программе Windows Media<sup>®</sup> Player.

- По поводу законности копирования CD дисков для личного пользования проконсультируйтесь с законодательством своей страны.
- Некоторые музыкальные CD диски снабжены защитой, которая не позволяет их копировать с помощью программы Windows Media<sup>®</sup> Player.

| o CD (E:)                                                                                                    | ×    |
|----------------------------------------------------------------------------------------------------|------|
| Windows can perform the same action each time you ins<br>a disk or connect a device with this kind of file:<br><b>9</b> Music CD<br>What do you want Windows to do? | ert: |
|                                                                                                    | ^    |
| Play audio CD<br>using Windows Media Player                                                                                                    |      |
| Bip music from CD<br>using Windows Media Player                                                                                                    |      |
| Open folder to view files<br>using Windows Explorer                                                                                                    |      |
| S Take no action                                                                                                    | ~    |
| Always do the selected action.                                                                                                    |      |
| OK Cancel                                                                                                    |      |
|                                                                                                    |      |

### 2.6 ВОСПРОИЗВЕДЕНИЕ МУЗЫКАЛЬНЫХ ФАЙЛОВ СОВМЕСТНОГО ДОСТУПА С ВАШЕГО ПК (UPNP)

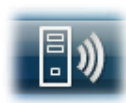

- При подключении к домашней WiFi сети планшет ARCHOS позволяет прослушивать медиа-файлы совместного доступа, хранящиеся в библиотеке Windows Media<sup>®</sup> Library персонального компьютера.
- Для этого потребуется WiFi подключение, а также наличие на компьютере программы Windows Media<sup>®</sup> Player версии 11 или более поздней\*.
- В медиа-планшете ARCHOS используется стандарт UPnP (Universal Plug-and-play) для потокового воспроизведения музыки из библиотеки Windows Media<sup>®</sup> Library.
- См. раздел "Воспроизведение медиа-файлов совместного доступа с Вашего ПК.

\* На рынке существуют и другие программные продукты для совместного доступа к медиа-файлам по стандарту UPnP.

### 2.7 ПРОСЛУШИВАНИЕ ВЕБ-РАДИО

Чтобы иметь возможность прослушивания тысяч веб-радиостанций и подкастов со всего мира, медиа-планшет необходимо зарегистрировать.

- 1. На Главной странице нажмите кнопку **Play [Воспроизведение]**, а затем выберите пункт **Music [Музыка]**.
- 2. После этого выберите **Web Radio** [Веб-радио]. Если Ваше устройство не подключено к сети Интернет, будет сделана попытка подключения.

| 🚹 😽 Music |                            |
|-----------|----------------------------|
|           | 📳 Network 'UPnP'           |
|           | (« ») Web Radio            |
|           | 🖀 Resume : Brave New World |
|           | 🖆 Cover                    |
| Web Radio | 🔒 Artist                   |
|           | 🚯 Album                    |
|           | 🕫 Title                    |
|           | Ves Genre                  |
|           | I Year                     |
|           | 🐑 Rating                   |

 Интерфейс раздела Web Radio [Веб-радио] организован по таким категориям, как Location [Местоположение], Genre [Жанр], Most Popular Stations [Самые популярные станции], и т. д.. Просмотрите категории и выберите для просмотра интересующую Вас радиостанцию/подкаст.

Чтобы подробнее узнать о том, как подключиться к интернету, (см. раздел Подключение к WiFi).

- 4. Выбранная вами радиостанция/подкаст откроется в музыкальном плеере. При выборе в меню значка 🚞 появится несколько опций:
  - Info [Информация]: просмотр информации о радиостанции/подкасте.
  - Add to favorites [Добавить в избранное] / Remove favorite [Удалить из избранного]: добавление текущей веб-радиостанции в избранное (или удаление из избранного).
  - Sound [Звук]: отображение установок Sound [Звук] (см. раздел Установки Sound [Звук]).

# 3. ПРОСМОТР ФОТОГРАФИЙ

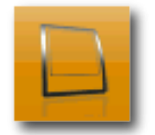

На Главной странице выберите значок **Play [Воспроизведение]**, а затем, для переключения в режим **Photo [Фото]**, выберите значок **Photo [Фото]**.

### 3.1 ПРОСМОТР СПИСКА ФОТОГРАФИЙ

- Браузер Photo [Фотографии] позволяет просматривать папку Pictures, на жестком диске планшета ARCHOS.
- Вернуться на предыдущий уровень интерфейса можно нажатием на значок Back [Назад] . При этом Вы всегда можете вернуться на Главную страницу, нажав на значок Home [На главную] .

### ФОТО-БРАУЗЕР

- На первом экране режима Photo отображаются все Ваши фотографии и папки нижележащего уровня, находящиеся в папке Pictures [Изображения].
- Для просмотра фотографии, выделите ее уменьшенное изображение, а затем откройте ее. Если фотография размещена в "подпапке" папки **Pictures**, откройте данную "подпапку", и Вы увидите фотографию.
- Фото-браузер также позволяет просматривать Ваши изображения с сортировкой по дате.

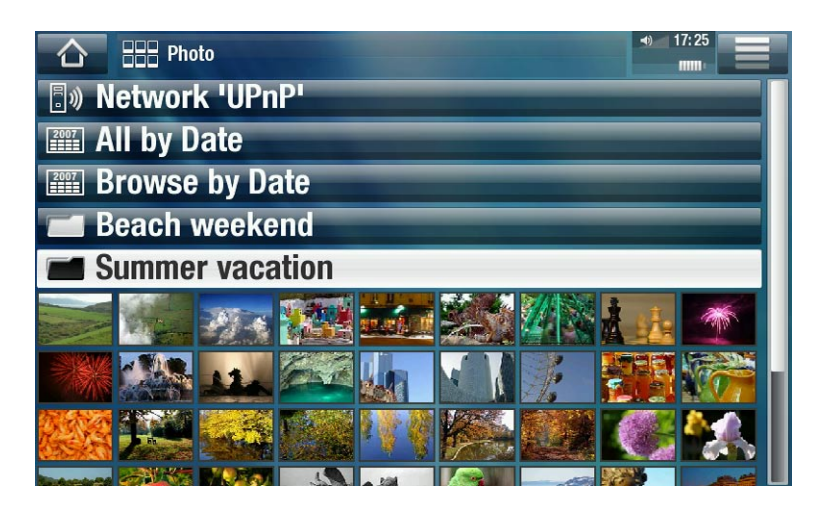

• Строка Resume [Возобнов.] позволяет продолжить просмотр последней фотографии.

В фото-браузере каждая фотография отображается вместе с миниатюрой.

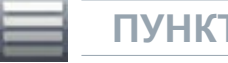

ПУНКТЫ МЕНЮ ФОТО-БРАУЗЕРА\*

### Info [Информация]

- отображает информационное окно с данными о выделенном изображении.

### File Management [Меню файла]

- Delete [Удалить]: удаление выделенного изображения. Появится экран, требующий подтвердить действие.
- Permissions [Права доступа]: позволяет пометить файлы/папки как содержащие контент для взрослых, что не позволяет другим пользователям их просматривать. Для пользования этой функцией необходимо сделать установку Adult (unrestricted access) [Взрослый (неограниченный доступ)]

в режиме **Parental Mode** [Родительский режим]. См. раздел "Установка контроля со стороны родителей.

#### Start slideshow [Начать слайдшоу]

- начинает показ слайдшоу с выделенного изображения.

<u>Create Home Shortcut [Создать ярлык на Главной странице]</u>

- Создание ярлыка фотографии на Главной странице.

Settings [Настройки]

- отобразит экран настроек просмотра фотографий (см. Настройки просмотра фотографий).

\* Доступные пункты меню будут различаться в зависимости от места Вашего нахождения в браузере Photo [Фотографии]).

### 3.2 ПРОСМОТРЩИК ФОТОГРАФИЙ\*\*\*

Для просмотра фотографии выделите соответствующее уменьшенное изображение и откройте его. Перекрывающее экран меню автоматически исчезнет через несколько секунд.

### ЭКРАН ПРОСМОТРЩИКА ФОТОГРАФИЙ

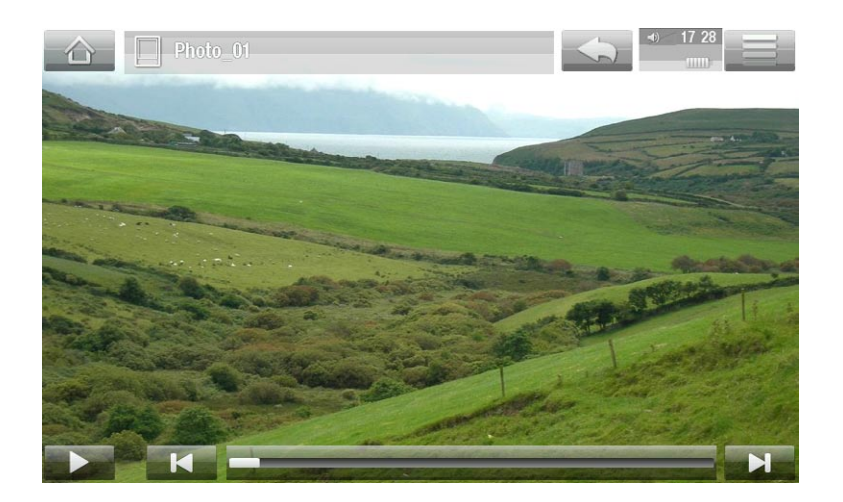

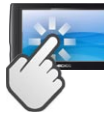

### СЕНСОРНЫЕ ОРГАНЫ УПРАВЛЕНИЯ ПРОСМОТРЩИКОМ ФОТОГРАФИЙ

- Чтобы запустить/приостановить слайд-шоу, нажмите на значок Play [Воспроизведение] 💽 / Pause [Пауза] 🛄.
- Чтобы снова показать перекрывающее экран меню, нажмите на любое место экрана. Чтобы убрать его, нажмите еще раз.
- Для перехода к просмотру следующей фотографии, проведите пальцем слева направо. Для возврата к предыдущей фотографии, проведите справа налево.
- Чтобы повернуть изображение на 90° против часовой стрелки, проведите пальцем сверху вниз. Чтобы повернуть изображение на 90° по часовой стрелке, проведите пальцем снизу вверх.
- Для увеличения текущей фотографии удерживайте палец на любом месте экрана до тех пор, пока не будет достигнуто нужное увеличение. После этого можно передвигать изображение, проводя по нему пальцем. Чтобы вернуться к первоначальному увеличению, два раза быстро прикоснитесь к экрану в любом месте.
- С помощью индикатора выполнения можно прямо перейти к любой фотографии в текущей папке.
- Для отображения элементов меню, нажмите на значке меню 🚃
- Чтобы закрыть фотографию и вернуться к браузеру Photo [Фото], нажмите на значок Back [Назад] . Для выхода из фоторежима и возвращения на Главную страницу нажмите на значке Home [На главную] .

### ПУНКТЫ МЕНЮ ДЛЯ ПРОСМОТРА ФОТОГРАФИЙ

### Info [Информация]

- отображает информационное окно с данными о текущем изображении.

### Rotate [Повернуть]

- выберите Left [Влево] для поворота изображения на 90° против часовой стрелки.
- выберите Right [Вправо] для поворота изображения на 90° по часовой стрелке.

### Start slideshow [Начать слайдшоу]

- начинает показ слайдшоу с текущего изображения.
- появится пункт меню Pause slideshow [Пауза в слайдшоу], позволяющий Вам поставить слайдшоу на паузу.

### Set as wallpaper [Сохранить как обои]

- делает текущее изображение фоновой картинкой медиа-планшета ARCHOS.

### Settings [Настройки]

- отобразит экран настроек просмотра фотографий (см. следующий раздел).

### <u> Zoom [Масштаб]</u>

- используйте "ползунок" для увеличения/уменьшения текущего изображения.

### 3.3 НАСТРОЙКИ ПРОСМОТРЩИКА ФОТОГРАФИЙ

- В режиме Photo Вы можете иметь доступ к экрану настроек просмотра фотографийс помощью пункта меню Settings [Настройки].
- Используйте левую/правую стрелки для выбора других настроек параметра.

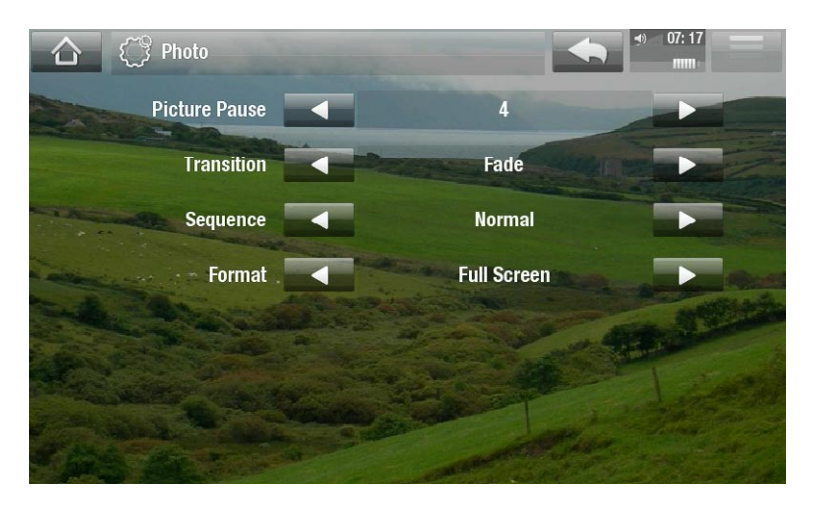

### Picture Pause [Пауза в изобр.]

- определяет время, в течение которого каждое изображение будет отображаться в ходе слайдшоу.

### Transition [Переход]

- определяет вид перехода между двумя изображениями. Переход может осуществляться с помощью нескольких зрелищных эффектов.

### Sequence [Последовательность]

позволяет активировать/деактивировать режим смешивания. Если данный параметр установлен, как Shuffle [Смешать], Ваши изображения будут показываться в случайном порядке. Чтобы деактивировать режим смешивания, выберитеNormal [Нормально].

### Format [Формат записи]

- позволяет изменить способ показа изображения.
- Original [Стандартный формат]: отображает картинку целиком в ее первоначальном формате.
- Full Screen [На полный экран]: увеличивает изображение до размера экрана. Чтобы адаптировать изображение к размеру экрана, Вашему устройству может потребоваться "отрезать" от изображения небольшие части, наиболее вероятно, сверху и снизу.

### 3.4 ПОКАЗ СЛАЙДШОУ

- Для просмотра слайдшоу выделите файл изображения в браузере Photo [Фото] или при просмотре фотографии, а затем выберите пункт меню Start slideshow [Начать слайдшоу] или нажмите на значке Play [Воспроизведение]
- При воспроизведении слайдшоу Вы можете поставить его на паузу в любой момент, выбрав пункт меню Pause slideshow [Пауза в слайдшоу] или нажать на значке Pause [Пауза]
- Вы можете определить время, в течение которого будет показываться каждое изображение, и "эффекты" перехода между изображениями в настройках **Photo** [Фото] (см. раздел: *Настройки просмотрщика фотографий*).

### 3.5 ЗАГРУЗКА ФОТОГРАФИЙ В МУЛЬТИМЕДИА-ПЛАНШЕТ ARCHOS

Перенести фотографии с компьютера на планшет ARCHOS можно двумя способами:

1. <u>Windows Media<sup>®</sup> Player</u>: Вы можете скопировать файлы с помощью программы Windows Media<sup>®</sup> Player версии 10 или выше\*:

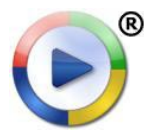

Воспользуйтесь программой Windows Media<sup>®</sup> Player версии 10 или выше\* (вкладка **Sync**) для синхронизации фотографий на компьютере и медиапланшете ARCHOS. Более подробная информация приведена в разделе *"Загрузка файлов в МЕДИА-ПЛАНШЕТ ARCHOS"*.

\* Для улучшения работы мы рекомендуем обновить программу Windows Media<sup>®</sup> Player до 11 или более поздней версии.

2. Программа <u>Windows<sup>®</sup> explorer</u>: Скопируйте файлы, а затем вставьте их в папку **Pictures** медиа-планшета ARCHOS.

Чтобы узнать о том, как подключить медиа-планшет ARCHOS к компьютеру (или отключить от него), см. раздел *"Копирование файлов"*.

### 3.6 ПОКАЗ ФОТОГРАФИЙ СОВМЕСТНОГО ДОСТУПА С ВАШЕГО ПК (UPNP)

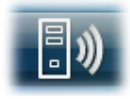

- При подключении к домашней WiFi сети планшет ARCHOS позволяет просматривать медиа-файлы совместного доступа, хранящиеся в библиотеке Windows Media<sup>®</sup> Library персонального компьютера.
- Для этого потребуется WiFi подключение, а также наличие на компьютере программы Windows Media<sup>®</sup> Player версии 11 или более поздней\*.

- ARCHOS использует стандарт UPnP (Universal Plug-and-play) для потокового просмотра фотографий из библиотеки Windows Media® Library.
- См.: раздел "Воспроизведение медиа-файлов совместного доступа с Вашего ПК".

\* На рынке существуют и другие программные продукты для совместного доступа к медиа-файлам по стандарту UPnP.

## 4. ИСПОЛЬЗОВАНИЕ БРАУЗЕРА ΦΑЙΠΟΒ

| - |  |
|---|--|
| 2 |  |
| L |  |
|   |  |

Браузер файлов ARCHOS делает возможной навигацию по системе файлов жесткого диска Вашего ARCHOS. На Главной странице выберите значок **Tools** [Инструменты], а затем, для перехода в Браузер файлов, выберите значок Files [Файлы].

Вы увидите две панели:

- Слева расположена панель, которую Вы обычно используете для навигации по жесткому диску Вашего устройства.
- Справа панель, которую Вы используете для копирования или перемещения файлов и папок (см. раздел Копирование и перемещение файлов и папок).

| ARCHOS ARCH |             |
|-------------|-------------|
| ARCHOS      | ARCHOS      |
| Network     | 🕙 Network   |
| 📶 Data      | 🗾 Data      |
| Downloads   | Downloads   |
| Flash       | Elash Flash |
| info Info   | 🗾 Info      |
| Music       | 🗾 Music     |
| Pictures    | Pictures    |
| Playlists   | Playlists   |
| Video       | 🗾 Video     |

#### Что касается жесткого диска Вашего ARCHOS:

НЕ удаляйте или НЕ переименовывайте оригинальные папки: Music, Pictures, Video, Playlists и т.д., значки на Главной странице (Video [Видео], Music [Музыка], Photo [Фотографии]...), связаны с данными папками, и они не смогут корректно работать, если папки будет удалены или переименованы.

### 4.1 NAVIGATION [НАВИГАЦИЯ]

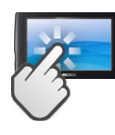

КНОПКИ УПРАВЛЕНИЯ

- Для прокрутки списка файлов следует протянуть указатель линейки прокрутки. А для ускорения прокрутки можно просто нажимать на линейке над указателем или под ним.
- Чтобы открыть файл или папку, выберите ее нажатием, а затем нажмите на ней снова.
- Для перехода между левой и правой панелями нажмите на той из них, на которую хотите перейти.
- Для отображения элементов меню, нажмите на значке меню 🔜
- Вернуться на предыдущий уровень интерфейса можно нажатием на значок Back [Назад] 🔄 При этом Вы всегда можете вернуться на Главную страницу, нажав на значок Ноте [На главную] 🖳

#### ПУНКТЫ МЕНЮ БРАУЗЕРА ФАЙЛОВ

Обратите внимание, что некоторые из вышеуказанных пунктов меню могут не отображаться, если они не доступны для выделенного файла или папки .

### Info [Информация]

- отображает информационное окно с данными о выделенном файле.

#### Create folder [Создать папку]

- создает папку по текущему местонахождению.
- вам нужно будет с помощью виртуальной клавиатуры ввести имя папки (см. раздел Пользование виртуальной клавиатурой").

### File Management [Меню файла]

- Rename [Переименовать]: изменения имени выделенного файла или папки с помощью виртуальной клавиатуры. См.: раздел *Пользование виртуальной клавиатурой*.
- Delete [Удалить]: позволяет удалить выделенный файл или папку (и все ее содержимое). Появится экран, требующий подтвердить необходимость удаления.
- Permissions [Права доступа]: позволяет пометить файлы/папки как содержащие контент для взрослых, что не позволяет другим пользователям их просматривать. Для пользования этой функцией необходимо сделать установку Adult (unrestricted access) [Взрослый (неограниченный доступ)]

в режиме Parental Mode [Родительский режим]. См. раздел "Установка контроля со стороны родителей".

### Сору [Копировать]

- Сору [Копировать]: позволяет скопировать выделенный файл или папку в место, указанное на другой панели браузера.
- Copy all files [Копировать все файлы]: позволяет скопировать все файлы текущей папки в место, указанное на другой панели браузера.
- Move [Переместить] : позволяет переместить выделенный файл или папку в место, указанное на другой панели браузера.

### КОПИРОВАНИЕ И ПЕРЕМЕЩЕНИЕ ФАЙЛОВ И ПАПОК

- На левой панели выделите файл/папку, которую Вы хотите скопировать или переместить.
- На правой панели перейдите к месту, куда Вы хотите скопировать файл/папку.
- Вернитесь на левую панель, выберите пункт меню **Сору** [Копировать], а затем выберите **Сору** [Копировать], **Сору аll files** [Копировать все файлы] или **Моve** [Переместить], в зависимости от действия, которое Вы хотите совершить.

### 4.2 ПОЛЬЗОВАНИЕ ВИРТУАЛЬНОЙ КЛАВИАТУРОЙ

Виртуальная клавиатура предназначена для ввода текста, например, при переименовании файлов или папок или для названия нового плейлиста.

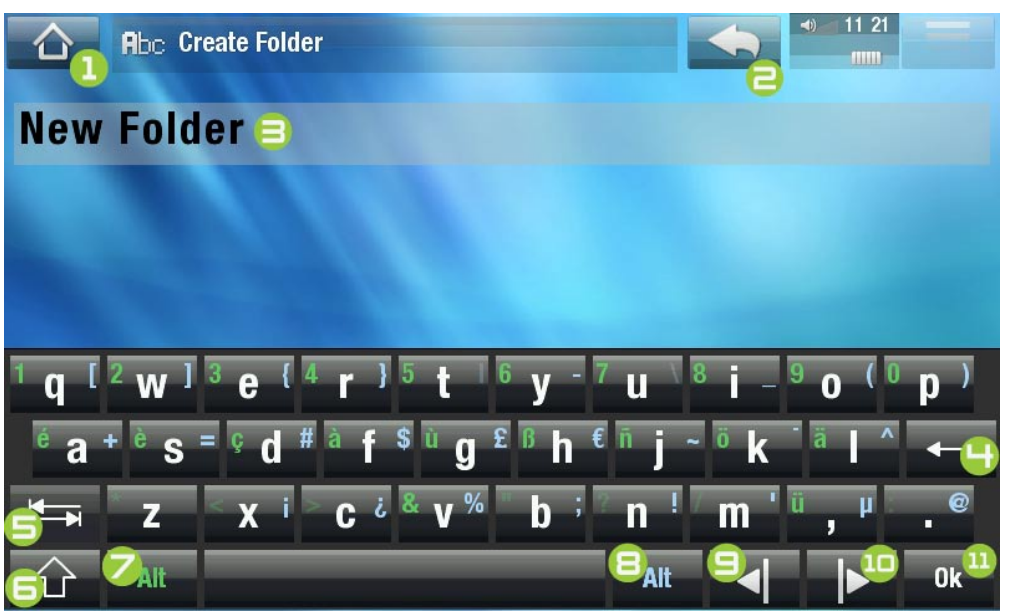

- Вид виртуальной клавиатуры зависит от того, в каком элементе интерфейса Вы находитесь.
- Если какая-либо клавиша прозрачна, это значит, что она отключена.

- Значок Ноте [На главную]
- **2.** Значок Back [Назад]
- Э. Текущее имя файла/ папки
- **ч.** Удаление символа перед курсором
- **Б.** Клавиша табуляции
- Б. Клавиша Shift
- Зеленая клавиша Alt: включает вторичные функции клавиш, отмеченные зеленым цветом
- В. Синяя Alt: включает вторичные функции клавиш, отмеченные синим цветом.
- Э. Передвижение курсора влево на один символ.
- 10. Передвижение курсора вправо на один символ.
- 11. Сохранить имя.

## **1**2

### СЕНСОРНЫЕ КНОПКИ УПРАВЛЕНИЯ КЛАВИАТУРОЙ

- Для ввода символа нажмите на соответствующую клавишу.
- Чтобы закрыть клавиатуру без сохранения введенного текста нажмите на значок Back [Назад] (см. п. 2).
- После успешного ввода имени нажмите на клавишу Ok (см. п. 11) введенный текст сохранится, а клавиатура закроется. Появится экран, требующий подтвердить необходимость удаления.

### 4.3 ОБЗОР ДРУГИХ КОМПЬЮТЕРОВ В СЕТИ

- Если Вы подключены к сети Windows<sup>®</sup>, Вы сможете просматривать\* папки совместного доступа других подключенных к сети компьютеров с помощью браузера файлов планшета ARCHOS.
- На Главной странице нажмите кнопку Tools [Инструменты], а затем выберите пункт Files. На левой панели браузера выберите первую строку в списке (Network [Сеть]). Планшет подключится к точке доступа WiFi, а затем проведет поиск других компьютеров в сети Windows<sup>®</sup>. Затем Вы сможете выбрать компьютер и начать обзор его папок совместного доступа.

\* Если компьютер с папками совместного доступа защищен именем пользователя и паролем Windows<sup>®</sup>, для предоставления доступа к содержимому папок Вам нужно будет ввести эти данные .

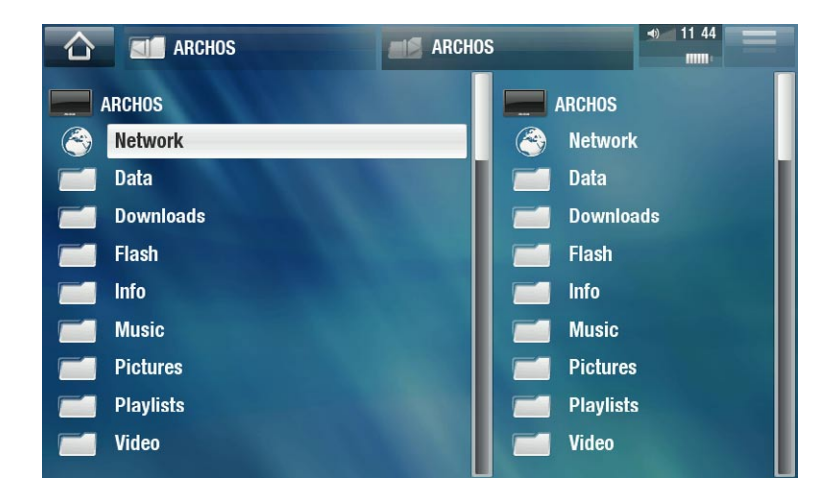

Используя "двойной" браузер ARCHOS, Вы сможете воспроизводить медиа-файлы с компьютера, подключенного к сети, или передавать с него любые файлы на Ваше устройство. Вы можете также передавать файлы с Вашего устройства в папку совместного доступа другого компьютера, в которую Вы имеете право записи (см. *Копирование и перемещение файлов и папок*).

Если WiFi не подключен, или если Вы не подключены к сети, устройство проведет поиск доступных сетей и подключится к "знакомой" ему сети, или отобразит список доступных сетей, чтобы Вы могли подключиться к одной из них.

# 5. ПОДКЛЮЧЕНИЕ К WIFI

- При самом первом включении планшета ARCHOS мастер установки поможет Вам настроить соединение WiFi. Каждый раз при запуске интернет-приложения медиапланшет ARCHOS попытается автоматически подключиться к сети WiFi.
- Для успешного подключения планшет должен находится в зоне действия подключения WiFi.

### 5.1 ПРОЦЕДУРА ПОДКЛЮЧЕНИЯ К СЕТИ WIFI

### КАК УЛУЧШИТЬ WIFI-ПРИЕМ

Чтобы улучшить прием WiFi-сигнала, не кладите пальцы перед антенной (на нижеприведенных фотографиях соответствующие места отмечены красным цветом).

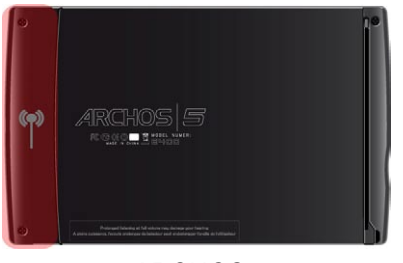

ARCHOS 5

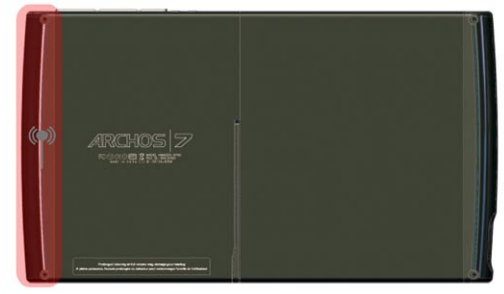

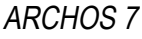

#### **ВКЛЮЧЕНИЕ WIFI**

При запуске интернет-приложений, например, **Internet** [Интернет]> **Web** [Beб] будет произведено сканирование доступных WiFi-сетей. При обнаружении заранее сконфигурированной сети будет произведено подключение к ней.

- При первом включении устройства может появиться сообщение No configured network found [Отсутствует конфигурация сети]. Выберите View available networks [Просмотреть доступные сети], после чего появится список доступных сетей.
- При получении сообщения Could not connect to any WiFi network! [Невозможно связаться с WiFi-сетью], выберите View available networks [Просмотреть доступные сети], после чего появится список доступных сетей.

При желании отобразить доступные сети и сконфигурировать их вручную, Вы можете это сделать через меню Internet [Интернет] > Connection [Подключение].
#### СПИСОК ДОСТУПНЫХ СЕТЕЙ

- Список доступных сетей отображает все беспроводные сети в радиусе действия Вашего устройства.
- Этот список постоянно обновляется автоматически.
- В списке доступных сетей по каждой из сетей Вы увидите следующую информацию:

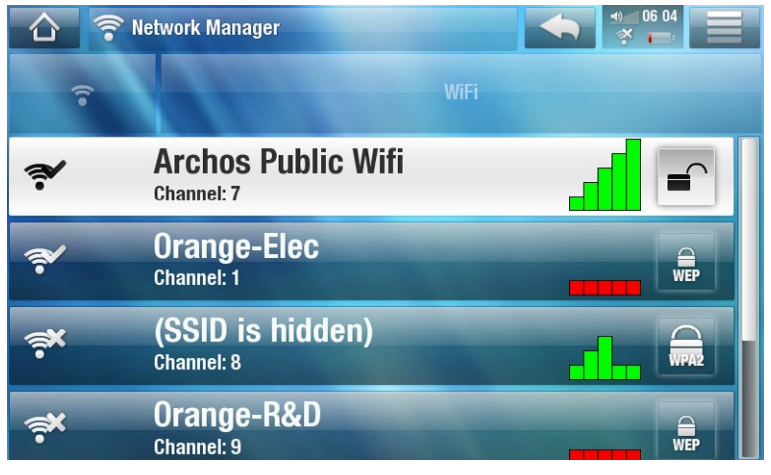

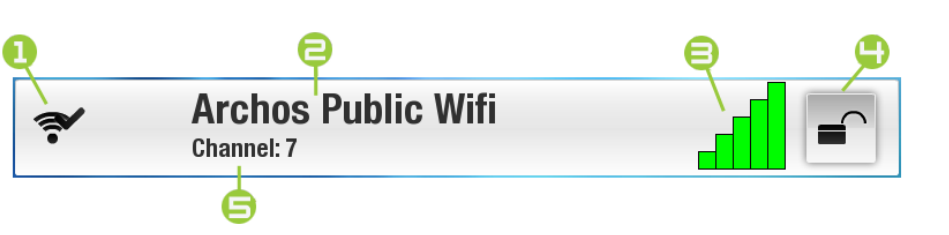

1. Статус конфигурации:

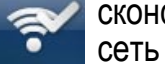

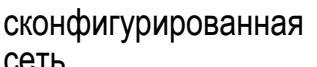

несконфигурированная сеть

- **2.** Наименование сети (SSID), если оно было транслировалось (если SSID не транслировалось, Вы получите подсказку о необходимости ввести его на следующем экране конфигурации)).
- **Э.** Уровень сигнала.
- **Ч.** Вид требуемого ключа шифрования:

| Открыт | гая | се  | ть |
|--------|-----|-----|----|
| (ключи | ото | CVT | ст |

сеть 🔒 Ключ WEP

|     | Ŋ | IIO |
|-----|---|-----|
| WPA | W | PA  |

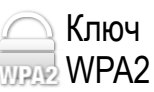

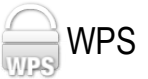

- **Б.** Канал, используемый сетью.
- Выберите сеть, к которой желаете подключиться (домашняя беспроводная сеть или бесплатный хот-спот).
- Вы переместитесь на экран конфигурации этой сети, где Вам потребуется ввести некоторые данные для настройки своего доступа к сети.

## 5.2 КОНФИГУРАЦИЯ WIFI СЕТИ

Чтобы подключиться к беспроводной сети для ARCHOS потребуются некоторые данные об этой сети. Ваше устройство автоматически соберет некоторую информацию, которая ему нужна, с помощью активной точки WiFi. Вы можете ввести остальную информацию в ручном режиме на экране конфигурации сети, как будет показано в следующих разделах.

Обратите внимание, что введенная Вами информация подключении будет запомнена для повторного автоматического подключения в случае, если устройство снова окажется в зоне действия этой сети.

#### ОТКРЫТЫЕ СЕТИ

- Для открытых сетей не требуется ключ авторизации.
- Если в сети включено автоматическое конфигурирование (DHCP)\*, просто выберите кнопку **Connect** [Соединение], и Ваш ARCHOS подключится к данной сети при наличии достаточно сильного сигнала.
- Если требуется настроить конфигурацию сети в ручном режиме, используйте левую/правую стрелки для выбора Manual [Вручную] в рамках параметра Configuration [Конфигурация].
- Будут отображены другие параметры: требуемая информация может быть получена от лица, осуществляющего поддержку сети.

После завершения ввода всех данных используйте кнопку **Connect [Соединение]**, и Ваш ARCHOS будет подключен к данной сети при наличии достаточно сильного сигнала.

#### ЗАЩИЩЕННЫЕ СЕТИ (WEP, WPA ИЛИ WPA2 KEY)

- Для подключения к защищенным сетям требуется ключ шифрования.
- Вид ключа (WEP, WPA или WPA2) будет определен Вашим устройством автоматически.
- Прочая требуемая информация может быть получена от лица, осуществляющего поддержку сети.

Вам потребуется определить следующие параметры:

Network Details for Orange-Elec
 NHP - MAC Address : 00:16:D0:53:09:54
 Key Length
 64 bit
 Key format
 Hexadecimal
 WEP Key
 Authentication
 Open System (default)
 Configuration
 Automatic (DHCP)
 Connect...

Key length [Длина ключа] (только для сетей с поддержкой WEP)

- длина ключа авторизации может составлять 10 символов (64 бит) или 26 символов (128 бит).

Key format [Формат ключа] (только для сетей с поддержкой WEP)

- В некоторых случаях для ввода пароля может понадобиться изменение формата ключа (если ключ содержит только цифры 0-9 и буквы А-F, то, скорее всего, он записан в шестнадцатеричном формате). Ознакомьтесь с документацией, прилагаемой к Вашему маршрутизатору WiFi или модему.

| Open Network - MAC Addres | tails for Archos Public Wifi |
|---------------------------|------------------------------|
| Configuration             | Automatic (DHCP)             |
| Open Network - MAC Addres | tails for Archos Public Wifi |
| Configuration             | Manual                       |
| IP address                |                              |
| Netmask                   |                              |
| Gateway                   |                              |
| DNS Server                |                              |
|                           | Connect                      |

#### Кеу [Ключ] (WEP или WPA)

- введите ключ авторизации.
- после этого появится виртуальная клавиатура (см. раздел "Пользование виртуальной клавиатурой).
- введите ключ и нажмите ОК. Все готово!

Authentication [Авторизация] (только для сетей с поддержкой WEP)

- метод авторизации сети может основываться на Open System (default) [Открытая система] или Shared Key [Разделённый Ключ].

#### Configuration [Конфигурация]

- она может настраиваться Automatic (DHCP) [Автоматически (DHCP)] или Manual [Вручную].
- если она настраивается Automatic (DHCP) [Автоматически (DHCP)], то Вам не потребуется вводить какие-либо другие данные. Просто используйте кнопку Connect [соединение], и Ваш ARCHOS будет подключен к данной сети при наличии достаточно сильного сигнала.
- Если Вам требуется сконфигурировать сеть в ручном режиме, выберите параметр **Manual [Вручную]**. Будут отображены другие параметры: требуемая информация может быть получена от лица, осуществляющего поддержку сети.

После завершения ввода всех данных используйте кнопку **Connect [Соединение]**, и Ваш ARCHOS будет подключен к данной сети при наличии достаточно сильного сигнала.

<u>"Фильтруемые" сети</u>: Если Ваш сетевой администратор разрешает подключать к сети только особые устройства (что известно, как фильтрация по МАС-адресу), Вы можете сообщить Вашему сетевому администратору МАС-адрес Вашего ARCHOS. Чтобы узнать свой МАСадрес, выберите пункт меню Tools [Инструменты] на Главной странице, и затем выберите пункт System Info [Информация о системе]. См.: раздел Установки System Info [Информация о системе].

#### **СЕТИ WPS (WIFI PROTECTED SETUP)**

WPS - это используемый некоторыми WiFi-модемами стандарт, который позволяет легко и безопасно подключать устройства к WiFi сети.

## Данное устройство не поддерживает сети WPS с необходимостью ввода PIN-кода.

- 1. В списке доступных сетей планшета ARCHOS выберите WPS-сеть, к которой хотите подключиться (WPS-сети отмечаются значком \_\_\_\_).
- 2. После этого появится сообщение о том, что нужно нажать кнопку на модеме. Нажмите кнопку WPS pairing [Подключение WPS] на WiFi-модеме (при необходимости обратитесь к инструкции к модему).
- 3. Нажмите кнопку **ОК** в планшете ARCHOS, после чего начнется процесс подключения через модем.

# 6. СРЕДСТВА ИНТЕРНЕТ

При самом первом включении планшета ARCHOS мастер установки поможет Вам настроить соединение WiFi. Каждый раз при запуске интернет-приложения медиа-планшет ARCHOS попытается автоматически подключиться к сети WiFi.

## 6.1 ОБЗОР ВЕБ

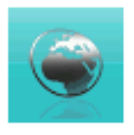

Специально разработанный для медиа-планшета ARCHOS плагин Web Browser [Веббраузер] предназначен для просмотра веб-страниц, видео со специальный сайтов (таких, как Dailymotion<sup>™</sup>), загрузки файлов, и т. д... Для получения этого плагина устройство необходимо зарегистрировать.

\*поддерживает контент Flash<sup>®</sup> и Javascript. Виртуальная машина Java не поддерживается.

#### ЗАПУСК WEB BROWSER (ВЕБ-БРАУЗЕРА)

На Главной странице нажмите кнопку Internet [Интернет], а затем выберите пункт Web [Beб].

- Если Вы уже подключились к сети, Web browser (веб-браузер) просто откроется и Вы сможете начать обзор всемирной сети.
- Если подключения еще нет, будет произведена автоматическая попытка подключения к WiFi-сети.
- Внимание: не все беспроводные сети предоставляют возможность доступа в Интернет. Некоторые WiFi-сети всего лишь "связывают" вместе несколько компьютеров без подключения к сети Интернет.

Если время и дата установлены некорректно, Вы можете не иметь доступа к некоторым веб-страницам (См.: Настройки параметра Clock [Часы]). Если Вы выбрали возможность автоматической настройки часов при подключении ARCHOS к сети WiFi, Вам потребуется выбрать Вашу страну (Country) и город/область (City/Zone) (см.: Настройки параметра Language and Region [Язык и регион]).

#### ИСПОЛЬЗОВАНИЕ WEB BROWSER (ВЕБ-БРАУЗЕРА)

- Веббраузером можно пользоваться для просмотра веб-страниц, видео со специальный сайтов (таких, как Dailymotion™) или загрузки файлов.
- Web browser (веб-браузер) поддерживает функцию 'tabbed browsing' [просмотр в закладках]. У Вас могут быть одновременно открыты несколько страниц. Они появятся в области для закладок в верхнем левом углу экрана. Если открыты несколько страниц, просто выберите нужную закладку, чтобы получить доступ к требуемой странице. См. следующий раздел.

#### АRCHOS 5 5 7 РУКОВОДСТВО ПОЛЬЗОВАТЕЛЯ V2.0

#### СРЕДСТВА ИНТЕРНЕТ > стр. 41

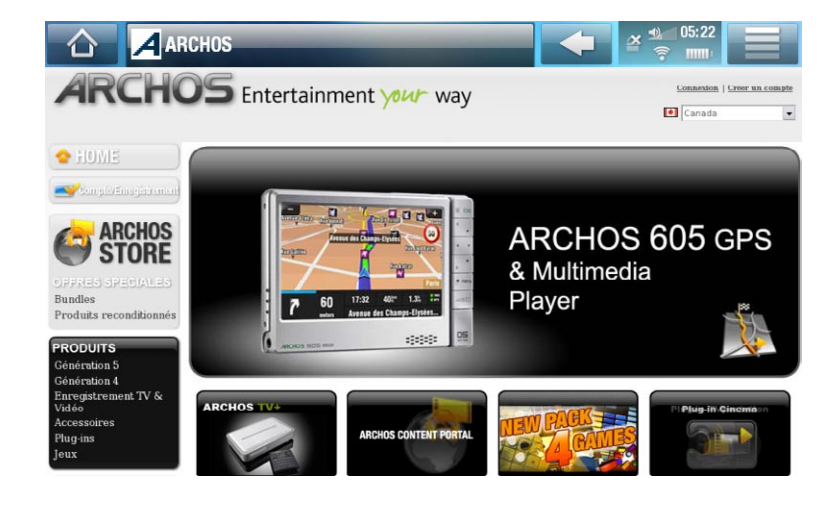

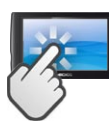

#### КНОПКИ УПРАВЛЕНИЯ ВЕББРАУЗЕРОМ

- Для прокрутки текущей веб-страницы воспользуйтесь вертикальной или горизонтальной линейкой прокрутки. Чтобы открыть ссылку, просто нажмите на нее.
- Для переключения между закладками нажмите на ту из них, к которой хотите перейти (в верхнем левом углу экрана).
- Для возвращения на предыдущую просмотренную страницу, нажмите на значок Back [Назад]
- Для отображения элементов меню, нажмите на значке меню 🚞
- При одновременном просмотре нескольких страниц, нажмите на 🔀 для закрывания текущей.
- Чтобы перейти прямо на Главную страницу планшета, нажмите на значок Ноте [На главную] 💦.

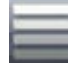

#### ПУНКТЫ МЕНЮ БРАУЗЕРА

#### Reload [Обновить] / Stop [Стоп]

- остановит загрузку веб-страницы, если происходит ее загрузка.
- обновит текущую веб-страницу, если ее загрузка была остановлена.

#### Navigation [Навигация]

- Forward [Вперед]: переходит на следующую страницу, которую Вы посещали.
- Back [Назад]: возвращает на предыдущую страницу, которую Вы посещали.

#### **Zoom** [Масштаб]

- изменяет способ отображения веб-страницы. Выбор режима масштабирования.

#### <u>Go to [Перейти]</u>

- Enter URL... [Ввести URL]: позволяет Вам ввести адрес веб-сайта, который Вы бы хотели посетить. Введите адрес с помощью виртуальной клавиатуры (см. раздел *"Пользование виртуальной клавиатурой*). Нажмите OK, чтобы открыть веб-сайт в текущем окне или выберите пункт меню Open in new tab [Открыть в новой вклад-ке], чтобы открыть его в новом окне.
- Search... [Поиск...]: позволяет найти фразу с помощью одной из сконфигурированных поисковых служб. Введите ключевое слово с помощью виртуальной клавиатуры (см. раздел *"Пользование виртуальной клавиатурой*). Нажмите **ОК**, чтобы открыть результаты поиска в текущем окне или выберите пункт меню **Open in new** tab [**Открыть в новой вкладке**],

чтобы открыть их в новом окне.

Favorites [Закладки]

 откроет менеджер Favorites [Закладки]. Здесь Вы можете добавлять закладки, переименовывать и удалять их. Выберите закладку и используйте пункт меню Open in new tab [Открыть в новой вкладке], чтобы открыть соответствующую веб-страницу в новом окне.

#### <u>Settings [Настройки]</u>

- откроет экран настроек **Web Browser [Веббраузер]**. Здесь Вы можете определить, нужно ли разрешить/игнорировать всплывающие окна, активировать/деактивировать Flash<sup>™</sup>-контент, удалить свою Интернет-историю и cookies и т.д.

Пожалуйста, обратите внимание, что некоторые Web-возможности, для которых требуется наличие специальных программ или компонентов Active X control, могут не работать именно в этой версии Web Browser (веб-браузера).

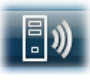

## 6.2 ВОСПРОИЗВЕДЕНИЕ МЕДИА-ФАЙЛОВ СОВМЕСТНОГО ДОСТУПА С ВАШЕГО ПК.

- При подключении к домашней WiFi сети Ваш ARCHOS позволит Вам просматривать медиа-файлы совместного доступа (видео, музыку или фотографии), хранящиеся в Windows Media<sup>®</sup> Library Вашего ПК.
- Для этого потребуется WiFi подключение, а также наличие на компьютере программы Windows Media<sup>®</sup> Player версии 11 или более поздней\*.
- Это особенно удобно, когда Вы обладаете большой библиотекой музыки и видео и не можете вместить ее целиком на встроенный жесткий диск ARCHOS.
- ARCHOS использует стандарт UPnP (Universal Plug-and-play) для потокового воспроизведения медиа-файлов совместного доступа из Windows Media<sup>®</sup> Library Вашего ПК.

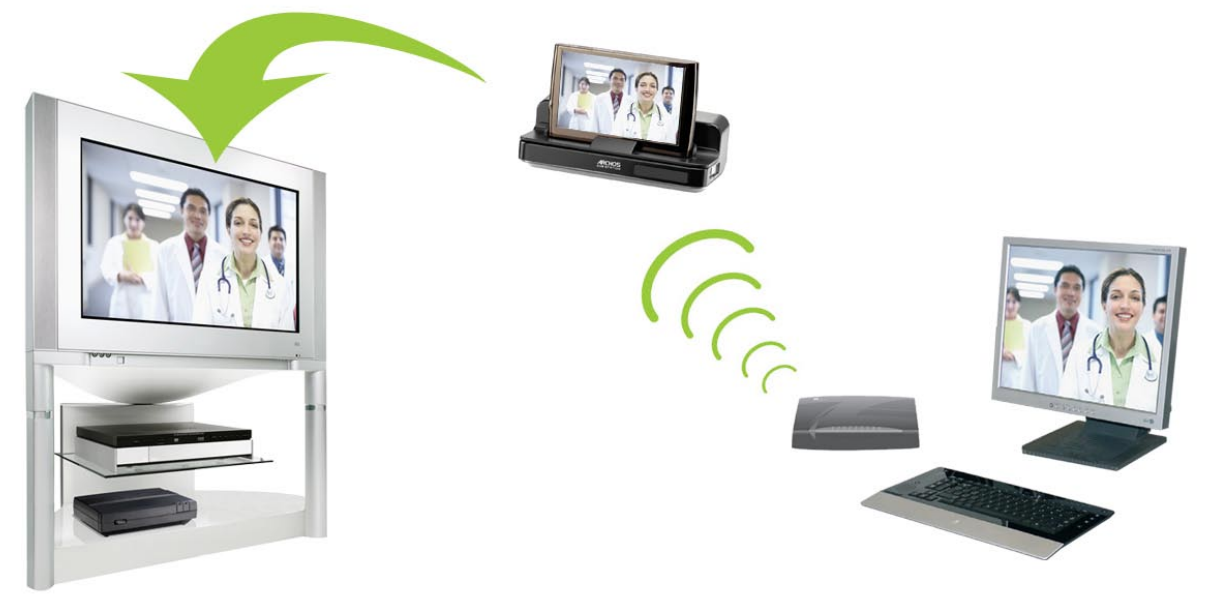

Потоковое воспроизведение одного из совместно используемых видео-файлов с Вашего ПК и его показ по Вашему телевизору

\* Если Вы не можете установить Windows Media<sup>®</sup> Player 11 или более поздней версии, можно получить доступ и осуществлять потоковую передачу файлов Вашего ПК с помощью браузера файлов ARCHOS. См. Обзор других компьютеров сети.

#### НАСТРОЙКА ОПЦИЙ СОВМЕСТНОГО ДОСТУПА ПРОГРАММЫ WINDOWS MEDIA® PLAYER

- 1. Подключение медиа-планшета ARCHOS к WiFi сети (см. раздел Подключение к WiFi).
- 2. Подключите Ваш ПК к той же WiFi сети и запустите Windows Media<sup>®</sup> Player версии 11 или более поздней.
- 3. Кликните закладку Library [Библиотека] и выберите Media sharing... [Общее медиа]
- 4. Отметьте ячейку Share my media to [сделать мое медиа общим с] и кликните ОК. В окне должен появиться значок ARCHOS, а рядом с ним знак предупреждения\*.

\* ВНИМАНИЕ: при первой настройке опций совместного доступа Вашему ПК для отображения иконки ARCHOS может потребоваться несколько минут.

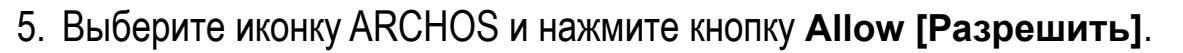

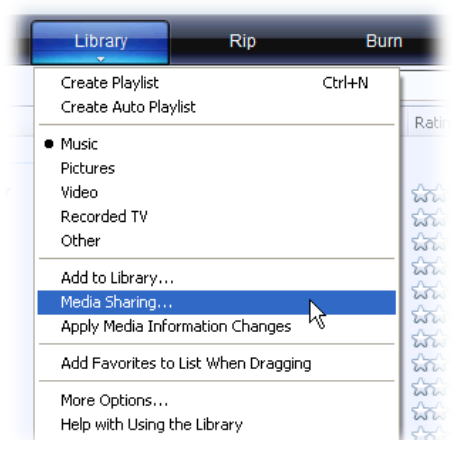

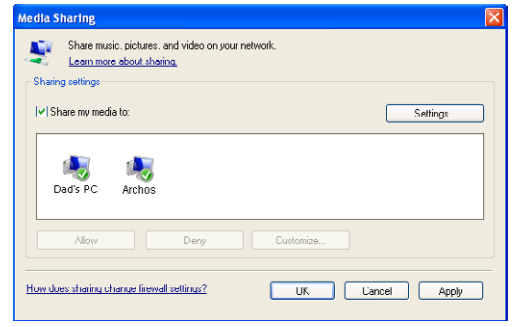

- Для изменения Ваших настроек совместного доступа "кликните" Settings [Настройки]. Например, Вы можете ввести название Ваших медиа-файлов совместного доступа. Позже Вы увидите эти названия в Вашем ARCHOS. Кликните ОК для сохранения изменений.
- 7. Кликните ОК, чтобы закрыть окно Media Sharing [Общее медиа].
- 8. Теперь Вы можете закрыть Windows Media<sup>®</sup> Player и начать просмотр Ваших медиа-файлов совместного доступа с Вашего ПК непосредственно на Вашем ARCHOS (см. следующий раздел).

#### ВОСПРОИЗВЕДЕНИЕ ВАШИХ МЕДИА-ФАЙЛОВ СОВМЕСТНОГО ДОСТУПА С ПОМОЩЬЮ ARCHOS

Требуется подключить Ваш ПК к той же WiFi, к которой должен подключиться ARCHOS. Вам также потребуется, чтобы были сконфигурированы опции совместного доступа для Windows Media<sup>®</sup> Player (см. предыдущий раздел).

- 1. На Вашем ARCHOS войдите в режим Video (видео), Music (музыка) или Photo (фото).
- Вы заметите, что первый пункт списка это медиа-файлы совместного доступа: **Network 'UPnP'** [сеть UPnP]. Откройте данный пункт для начала поиска уст- ройств и компьютеров, предоставляющих совместный доступ к своим медиа-фай-лам по WiFi сетям.
- 3. Если Вы ввели имя для Ваших медиа-файлов совместного доступа в Windows Media<sup>®</sup> Player, оно должно отобразиться. Откройте его, и Вы увидите все Ваши видео, песни или фотографии совместного доступа.
- Если Вы находитесь в режиме Video (видео), тогда Вы получите доступ ко всем видео, хранящимся в Windows Media<sup>®</sup> Library Вашего ПК.
- Аналогично, режимы Music (музыка) и Photo (фото) позволят иметь доступ ко всей музыке/фотографиям, хранящимся в Windows Media<sup>®</sup> Library Вашего ПК.

|             | Video                    | •) 16: 16 |  |
|-------------|--------------------------|-----------|--|
| <b>.</b> )) | Network 'UPnP'           |           |  |
|             | Resume : Antoine Demo II |           |  |
|             | Demo                     |           |  |
|             | Other                    |           |  |
|             | Vacation                 |           |  |
| Tes         | Antoine Demo II          |           |  |
|             | 3'18"                    |           |  |
|             | VodeoTV Demo             |           |  |
| . Alexan    | 2'07"                    |           |  |
|             |                          |           |  |

Обратите внимание: У Вас могут быть некоторые видео файлы очень высокого качества, а для них требуется, чтобы WiFi подключение обеспечивало бы передачу данных с высокой скоростью. Если Ваш ARCHOS находится далеко от Вашей WiFi точки, может случиться, что скорость соединения будет снижена, таким образом не позволяя некоторым видеофайлам передаваться с Вашего ПК на ARCHOS и телевизор.

## 6.3 ПОРТАЛ ARCHOS MEDIA CLUB.

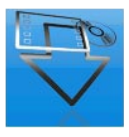

- Портал ARCHOS Media Club дает возможность доступа к медиа-контенту прямо с планшета ARCHOS. Данный портал предоставляет Вам доступ к видео или музыкальному контенту, которым можно воспользоваться бесплатно, за "арендную" плату или купив его. При этом отпадает необходимость в пользовании компьютером — все данные поступают прямо на медиа-планшет ARCHOS.
- Если медиа-планшет ARCHOS подключен к опциональному устройству DVR Station, Вы сможете выбирать медиа-контент из интернета прямо со своего телевизора.
- 1. Для активации доступа к порталу ARCHOS Media Club Вы должны будете зарегистрировать свой устройство онлайн через WiFi-соединение. Кроме того, зарегистрироваться можно на нашем вебсайте (www.archos.com/register).
- 2. Убедитесь, что Вы сконфигурировали подключение Вашего ARCHOS к WiFi сети.(см. раздел Подключение к WiFi).
- 3. На Главной странице выберите ARCHOS Media Club, а затем выберите категорию.
- 4. После этого произойдет подключение к WiFi сети и Вы сможете просматривать контент.

В зависимости от скорости Вашего подключения, Вы сможете начать воспроизведение купленной или арендованной видео/песни уже в процессе загрузки. Видео/песни, которые Вы приобретаете на портале ARCHOS Media Club, сохраняются в папках Video /Music.

## 6.4 ПОЧТА

- Встроенное приложение, подобное используемым на обычных компьютерах, дает доступ к учетным записям электронной почты POP, POPS, IMAP и IMAPS.
- На Главной странице нажмите кнопку Internet [Интернет], а затем выберите пункт Mail [Почта].
   В первом окне появятся разные учетные записи электронной почты. Значок меню позволяет делать следующее:
  - создавать новую учетную запись;
  - менять уже существующую учетную запись;
  - включать учетную запись в режим онлайн или оффлайн;
  - делать учетную запись избранной;
  - удалять учетную запись.

| Accoun      | ts    |          | <ul> <li>€ 03 48</li> <li>(1) 03 48</li> <li>(2) 03 48</li> </ul> |
|-------------|-------|----------|-------------------------------------------------------------------|
| Archos mail | gmail | My email |                                                                   |
|             |       |          |                                                                   |
|             |       |          |                                                                   |
|             |       |          |                                                                   |

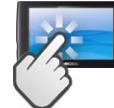

#### КНОПКИ УПРАВЛЕНИЯ

- Прокрутка в окне осуществляется движениями пальца.
- Для возвращения на предыдущую страницу, нажмите на значок Back [Назад] 🛌.
- Для отображения элементов меню, нажмите на значке меню 🚞
- Чтобы перейти прямо на Главную страницу планшета, нажмите на значок Ноте [На главную] 💦.
- Для заполнения поля нажмите на нем, а затем, с помощью виртуальной клавиатуры, введите текст.

#### СОЗДАНИЕ УЧЕТНОЙ ЗАПИСИ

В окне со списком учетных записей нажмите на значок меню и выберите New account [Новая учетная запись]. Установите следующие параметры:

- Account [Учетная запись]: Введите имя учетной записи - оно будут отображаться в списке учетных записей.

| 🛆 💮 Accounts |          |                  | •) _ 05 13<br>* _ |
|--------------|----------|------------------|-------------------|
| Account      | My email |                  |                   |
| In server    |          |                  |                   |
| Protocol     |          | РОРЗ             |                   |
| Ciphering    |          | TLS, if possible |                   |
| Hostname     |          |                  |                   |
| Port         | 110      |                  |                   |
|              | Save     |                  |                   |

- In server [Сервер входящей почты]/Out server [Сервер исходящей почты]: значения этих параметров можно узнать в настройках используемой Вами программы (например, в программе Outlook: "Tools" > "Accounts Settings").

## При выборе Gmail или Yahoo достаточно будет просто ввести логин и пароль.

- Other properties [Другие свойства]: здесь можно задать Nickname [Псевдоним] (его будут видеть ваши получатели), предпочтительный Address [Адрес], по которому получатели смогут отвечать на ваши письма и электронная Signature [Подпись], которая будут автоматически вставляться во все ваши письма.
- General e-mail settings [Общие установки электронной почты]: здесь задается периодичность проверки новых сообщений. Здесь же Вы можете выбрать звук для этого нажмите кнопку Notification [Уведомление] (после этого нужно будет найти и открыть аудиофайл в одной из папок медиапланшета ARCHOS).

Нажмите Save [Сохранить] для создания учетной записи.

The second second secon

#### ЧТЕНИЕ ЭЛЕКТРОННОЙ ПОЧТЫ

- Выберите в списке учетных записей ту, которой хотите воспользоваться. После этого Вы увидите все папки этой учетной записи.
- Значок меню 🔜 используется для посыл-ки нового сообщения, сортировки почты, поиска сообщений с помощью виртуальной клавиатуры, и т. д...
- Во время чтения электронной почты с • помощью различных значков Вы можете добавлять информацию о новых или уже существующих контактах ( 22), сохранять вложения (😭), открывать HTML-сообщения в веббраузере, и т. д..

#### СОЗДАНИЕ ЭЛЕКТРОННЫХ СООБЩЕНИЙ

- В окне со списком сообщений или в окне просмотра сообщения нажмите на значок меню , выберите Send [Послать], после чего выберите способ отправки (New mail [Новое сообщение], Reply [Ответить], Reply to all [Ответить всем], Forward [Переслать]).
- Чтобы вставить адрес для копии сообщения (Сс) или скрытой копии (Всс), нажмите на кнопку То [Кому].

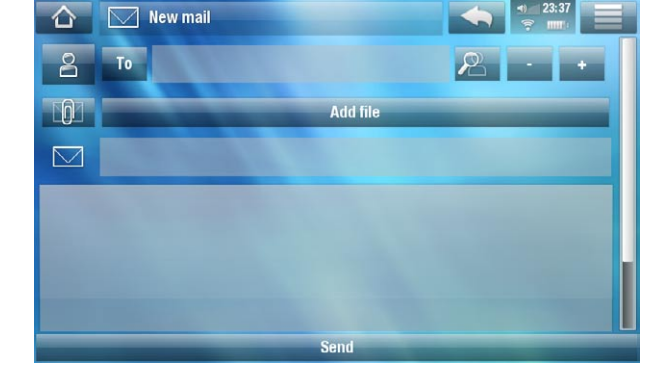

- С помощью различных значком можно найти адрес в списке контактов через виртуальную клавиатуру (🙉), прикрепить к сообщению файл, а также удалить или добавить вложения (кнопки +/-).
- Нажмите кнопку Send [Отправить] после того, как закончите печатать сообщение.

## 6.5 КОНТАКТЫ

Этот пункт меню позволяет работать с контактами. Здесь Вы можете:

- добавлять информацию о контакте;
- импортировать с компьютера и экспортировать список контактов;
- посылать сообщения своим контактам.

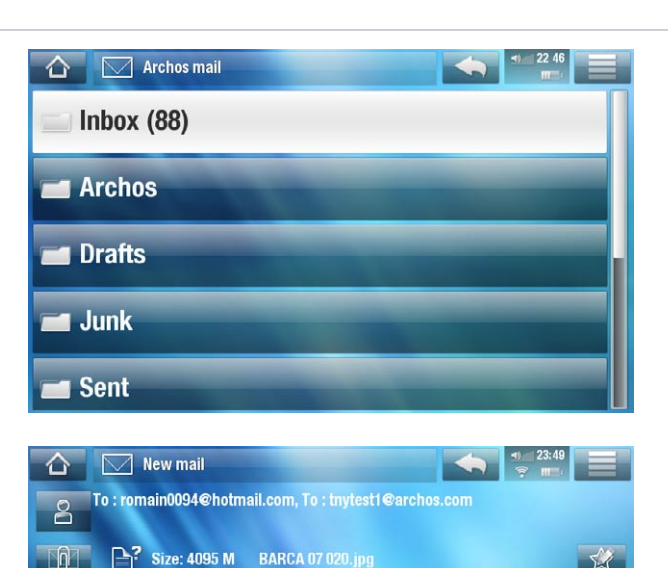

Open HTML messad

Holidays.

На Главной странице нажмите кнопку Internet [Интернет], а затем выберите пункт Contacts [Контакты]. В первом открывшемся окне будет список контактов. Значок меню 🔤 позволяет делать следующее:

- создавать, менять и удалять контакты;
- посылать контакту электронное сообщение;
- искать контакты с помощью виртуальной клавиатуры;
- сортировать контакты;
- экспортировать на компьютер и импортировать в формате vCard\*

\* поддерживается формат .vcf

# 7. ПЕРЕДАЧА ФАЙЛОВ

## 7.1 ПОДКЛЮЧЕНИЕ МЕДИА-ПЛАНШЕТА ARCHOS К КОМПЬЮТЕРУ

- 1. Подключите к планшету ARCHOS USB кабель.
- 2. Подключите другой конец USB-кабеля к компьютеру.

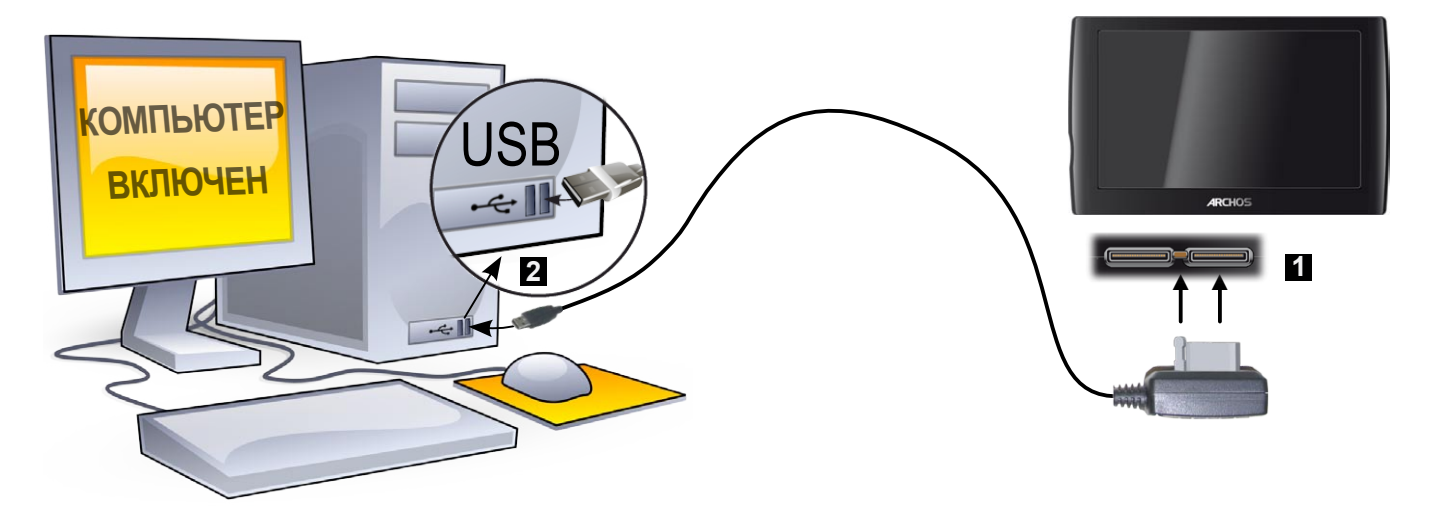

- 3. На вопрос о том, хотите Вы зарядить или подключить медиа-планшет ARCHOS, выберите "подключить".
- 4. На экране Вашего компьютера появится значок ARCHOS. После этого медиа-планшет ARCHOS начтен заряжаться и при этом Вы сможете переносить файлы.

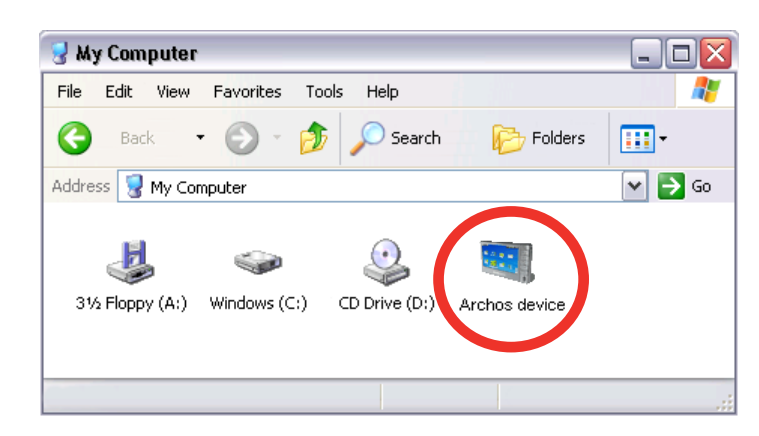

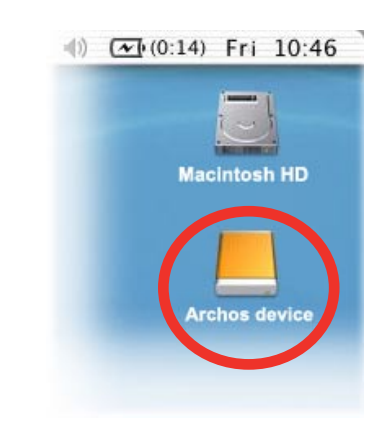

Если на компьютере не установлена программа Windows Media<sup>®</sup> Player версии 10 или выше, на экране ARCHOS будет выдан запрос на зарядку аккумулятора или подключение его как устройства хранения данных (жесткого диска). выберите "подключить".

## 7.2 ЗАГРУЗКА ФАЙЛОВ НА МЕДИА-ПЛАНШЕТ ARCHOS

Существует два способа копирования файлов на медиа-планшет ARCHOS:

1. Копирование медиафайлов (видео, музыки, фотографий) с помощью программы <u>Windows Media<sup>®</sup> Player 10</u> или выше\*:

\* Для улучшения работы мы рекомендуем обновить программу Windows Media® Player до 11 или более поздней версии.

При нажатии кнопки Synchronize [Синхронизация] программы Windows Media<sup>®</sup> Player происходит односторонняя синхронизация. Это значит, что видео, музыки и фотографии будут копироваться на медиа-планшет ARCHOS для того, чтобы на нем были те же файлы, что и в медиа-библиотеке программы Windows Media<sup>®</sup> Player.

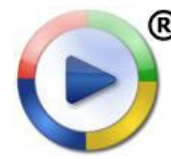

- 1. Подключите медиа-планшет ARCHOS к компьютеру. См. раздел *Connecting the ARCHOS to a Computer* [Подключение медиа-планшета Archos к компьютеру].
  - 2. Запустите на компьютере программу Windows Media® Player.
  - 3. Выберите вкладку Sync [Синхронизация].
- 4. Выберите типы медиафайлов для копирования.
- 5. Нажмите кнопку Start Sync [Начало синхронизации].
- 6. Выбранные видео, песни и фотографии будут прямо скопированы в соответствующие папки Video, Music или Pictures медиа-планшета ARCHOS.

За более подробными инструкциями обращайтесь к руководству к программе Windows Media<sup>®</sup> Player.

2. По второму методу копирования используется программа <u>Windows<sup>®</sup> Explorer</u> [Проводник], с помощью которой можно копировать и вставлять файлы с компьютера в папки **Video**, **Music** или **Pictures** медиа-планшета ARCHOS.

Вы не сможете скопировать на ARCHOS файлы, размер которых превышает 2 Гб, из-за ограничений файловой системы FAT32. В режиме подключения "PC Hard Drive" (режимы 2 и 3), максимальный размер составляет 2 Гб для файлов формата .AVI и 4 Гб для любых других форматов файлов. См.: раздел Настройки хранения данных.

## 7.3 ОТКЛЮЧЕНИЕ УСТРОЙСТВА

При отключении ARCHOS от компьютера Ваше устройство проводит автоматическое обновление библиотеки ARCLibrary (но не в режиме USB 2 PC Hard Drive [Жесткий диск на ПК], чтобы только что скопированные медиа-файлы появились в Музыкальной и Фото библиотеках.

3:14

2:39 PM

#### Windows® XP или более поздней версии и WMP10 или более поздней версии

- Убедитесь, что не проводится какая-либо передача данных между Вашими ARCHOS и компьютером.
- Теперь отключите USB-кабель от Вашего ARCHOS и/или компьютера.

#### Windows<sup>®</sup> 2000 или Me

НИКОГДА НЕ СЛЕДУЕТ ПРОСТО ОТСОЕДИНЯТЬ КАБЕЛЬ! Вам следует отключить/демонтировать ARCHOS от компьютера до отсоединения USB-кабеля, чтобы избежать потери данных или "зависания".

- Как только все Ваши передачи данных будут завершены, "кликните" иконку безопасного отключения в области пиктограмм панели задач, расположенной рядом с часами.
- "Кликните" надпись "safely remove" (отключить безопасно).
- Появится сообщение о том, что теперь можно безопасно отключить устройство\*. Теперь можете безопасно отключить USB-кабель от Вашего ARCHOS и/или компьютера.

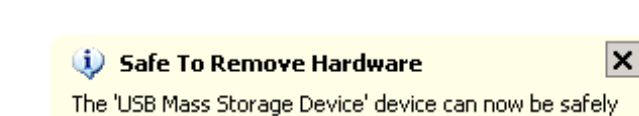

Safely remove USB Mass Storage Device - Drive(E:)

removed from the system.

\* Если Вы получили сообщение о том, что устройство не может быть отключено, закройте все компьютерные программы, которые все еще могут использовать данные с Вашего устройства, такие как медиаплееры или Windows<sup>®</sup> Explorer.

#### Mac<sup>®</sup> OS X

НИКОГДА НЕ СЛЕДУЕТ ПРОСТО ОТСОЕДИНЯТЬ КАБЕЛЬ!

Вам следует отключить/демонтировать ARCHOS от компьютера до отсоединения USB-кабеля, чтобы избежать потери данных или "зависания".

- На рабочем столе перетащите значок ARCHOS к корзине, которая при этом превратится в большой символ отключения.
- Отпустите значок над этим символом отключения: с рабочего стола исчезнет отображение жесткого диска ARCHOS.
- Теперь можете безопасно отключить USB-кабель от Вашего ARCHOS и/или компьютера.

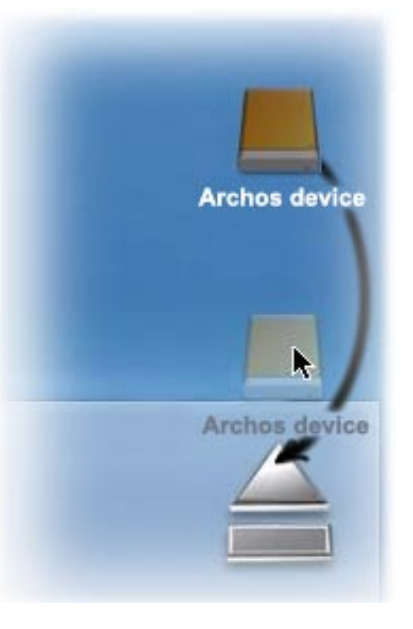

#### Linux

НИКОГДА НЕ СЛЕДУЕТ ПРОСТО ОТСОЕДИНЯТЬ КАБЕЛЬ!

Вам следует отключить/демонтировать ARCHOS от компьютера до отсоединения USBкабеля, чтобы избежать потери данных или "зависания".

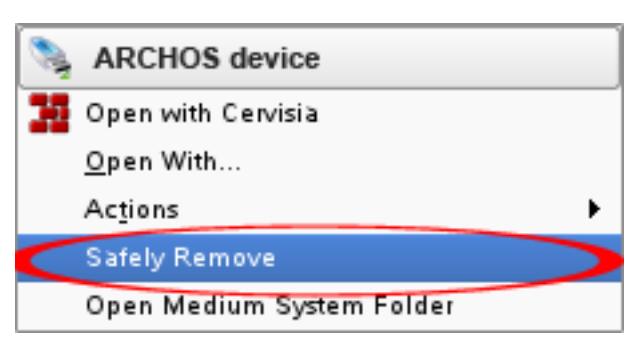

- На Вашем компьютере "кликните" правой кнопкой по иконке ARCHOS и выберите Safely Remove [Отключить безопасно]
- Подождите до тех пор, пока иконка ARCHOS не исчезнет, и безопасно отключите USB-кабель от Вашего ARCHOS и/или компьютера.

# 8. ОСНОВНЫЕ НАСТРОЙКИ

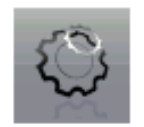

На Главной странице выберите **Tools** [Инструменты], затем **Settings** [Установки], и потому откройте окно соответствующей настройки.

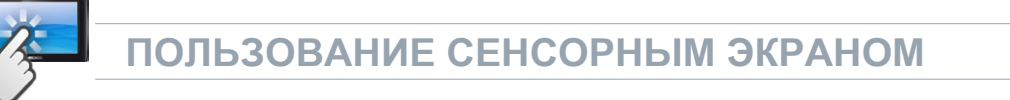

При переходе на экран настроек:

- выделите параметр.
- для изменения установок нажмите на стрелки вправо/влево.
- чаще всего прокрутить окно с установками Вы можете просто проведя по экрану пальцем.
- по окончании установки параметров нажмите на значок Back [Назад] S для возврата в список установок, или на значок Home [На главную] S для перехода на Главную страницу. При этом все сделанные изменения сохраняются.

## 8.1 УСТАНОВКИ SOUND [ЗВУК]

Данный экран позволяет регулировать настройки звука Вашего ARCHOS в соответствии с Вашими предпочтениями.

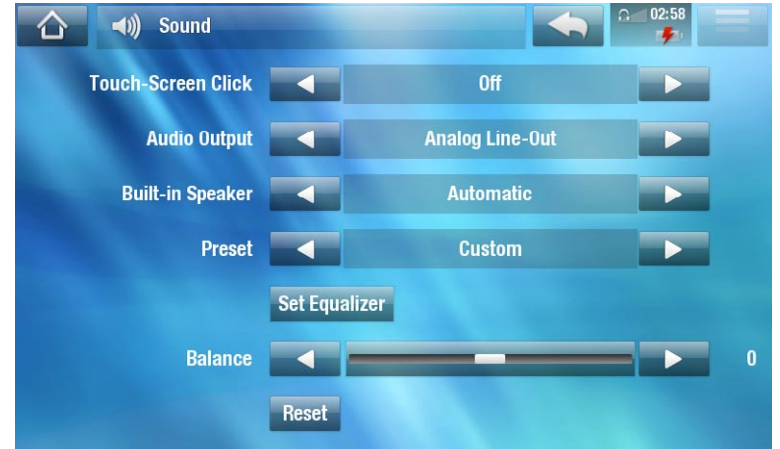

Touch-Screen Click [Щелчок]

- ON [Вкл.]/ OFF [Выкл.]: включение/выключение щелчка при прикосновении к сенсорному экрану.

Built-in Speaker [Встроенный динамик]

- ON [Вкл.]/ OFF [Выкл.]: встроенный динамик включается и выключается независимо от наличия присоединенных наушников.
- Automatic [Автоматически]: встроенный динамик автоматически отключается при подключении наушников или опционального устройства DVR Station.

#### Audio Output [Аудио выход]

- этим параметром определяется, через какой выход посылается аудиосигнал Analog Line-Out [Аналоговый выход], HDMI\* или SPDIF\*.
- \* При подключении DVR Station.

#### Preset [Предустановки]

- позволяет быстро выбрать "профиль" звука.

#### Set Equalizer [Установ.Эквалайзера]

- позволяет пользовательский звуковой профайл. Выберите данную опцию, чтобы войти на экран Equalizer (эквалайзера) (см.следующий раздел).

Balance [Баланс] (не доступен в режиме выхода HDMI)

- позволяет установить баланс звука между левым и правым стерео каналами.

#### <u>Reset [Сброс]</u>

- приводит параметры звука к значениям, используемым по умолчанию.

#### **ОКНО EQUALIZER [ЭКВАЛАЙЗЕР]**

- Ваш ARCHOS поддерживает использование 5-полосного эквалайзера.
- Выберите полосу (Bass, Mid. bass, Mid. range, Mid. treble или Treble), а затем используйте верхнюю /нижнюю стрелки, чтобы изменить уровень усиления для данных частотных диапазонов.

Рекомендуется изменять данные настройки при прослушивании музыки, чтобы можно было сразу оценить изменения звука.

| IIII Equalizer           |    |
|--------------------------|----|
|                          |    |
| Custom                   | 11 |
| Band: Bass<br>Gain: 3 dB |    |
| -                        |    |

## 8.2 УСТАНОВКИ SCREEN [ЭКРАН]

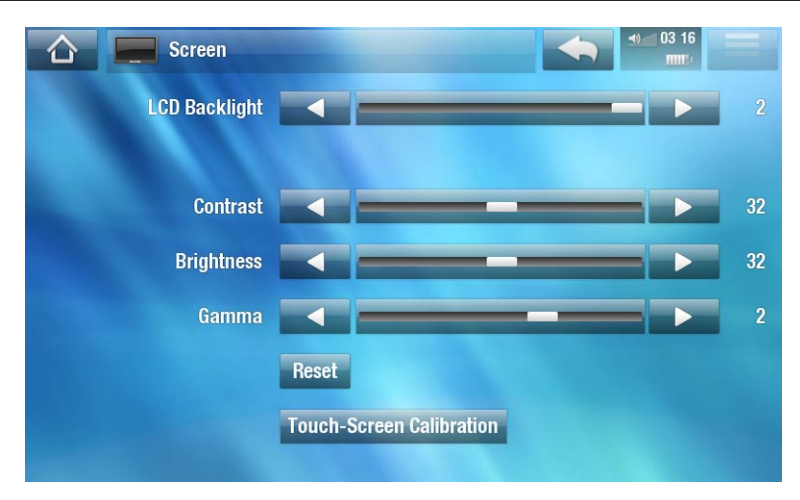

### LCD Backlight [Подсветка LCD]

- регулировка интенсивности подсветки встроенного экрана.

5 Brightness [Яркость]/Contrast [Контраст]/Gamma [Гамма]

- С помощью этих ползунков настраиваются параметры встроенного экрана (контраст, яркость и параметр гамма).
- при этом есть возможность придания параметрам LCD-экрана значений по умолчанию (кнопкой **Reset [Сброс]**).

Touch-Screen Calibration [Калибровка сенсорного экрана]

- Если сенсорный экран плохо реагирует на прикосновение, нажмите эту кнопку и следуйте указаниям на экране.

Если у Вас ничего не получается, можно попробовать сделать принудительную калибровку сенсорного экрана (см. раздел Восстановление системы).

## 8.3 TV OUT [УСТАНОВКИ ТВ-ВЫХОДА]

Эти установки доступны только при подключении медиа-планшета ARCHOS к устройствам DVR Station, Mini Dock или Battery Dock.

| 🚹 🚬 TV out    |                 | 03:17 |
|---------------|-----------------|-------|
| TV Connection | S-Video         |       |
| TV Standard   | PAL (EUROPE)    |       |
| TV Format     | 4:3             |       |
| Audio Output  | Analog Line-Out |       |
|               |                 |       |
|               |                 |       |
|               |                 |       |

#### TV Connection [Подключение к ТВ]

когда медиа-планшет подключен к опциональному устройству DVR Station (его можно заказать на вебсайте www.archos.com или на портале Media Club), Вы можете выбирать тип видео выхода (Composite [Композитный], S-Video [S-Video], Component [Компонентный], RGB [RGB] или HDMI [HDMI]), в зависимости от способа подключения DVR станции к телевизору.

<u>Resolution [Разрешение]</u>\*

- выберите оптимальное разрешение для Вашего телевизора: VGA 4/3 (640х480, 60 Гц), 480р 16/9 (720х480, 60 Гц), 576р 16/9 (720х576, 50 Гц) или 720р 16/9 (1280х720, 50 Гц).

\* Данный параметр появляется только в случае, если Вы выбрали режим подключения к телевизору HDMI.

#### TV Standard [TB стандарт] \*\*

- выберите одну из систем: NTSC (USA) [NT SC (США)] или PAL (Europe) [PAL (Европа)] (выберите систему, совместимую с телевизионной системой Вашей страны).

#### <u>TV Format [Формат ТВ]</u> \*\*

- 4:3 или 16:9 форматы, используемые Вашим телевизором для показа изображений.
- Опция Wide screen [Широкоэкранный] становится доступной, когда Вы устанавливаете значение параметра TV standard [TB стандарт], как PAL (Europe) [PAL (Европа)].

\*\* Данные параметры не отображаются, если Вы выбрали режим подключения к телевизору HDMI.

#### Audio Output [Аудио выход]

- определяет, направляется ли аудио сигнал через Analog Line-Out [Линейный выход], HDMI [HDMI] или интерфейс SPDIF [SPDIF] в зависимости от способа подключения Вашего ARCHOS к телевизору.

## 8.4 УСТАНОВКИ АРРЕАRANCE [ОФОРМЛЕНИЕ]

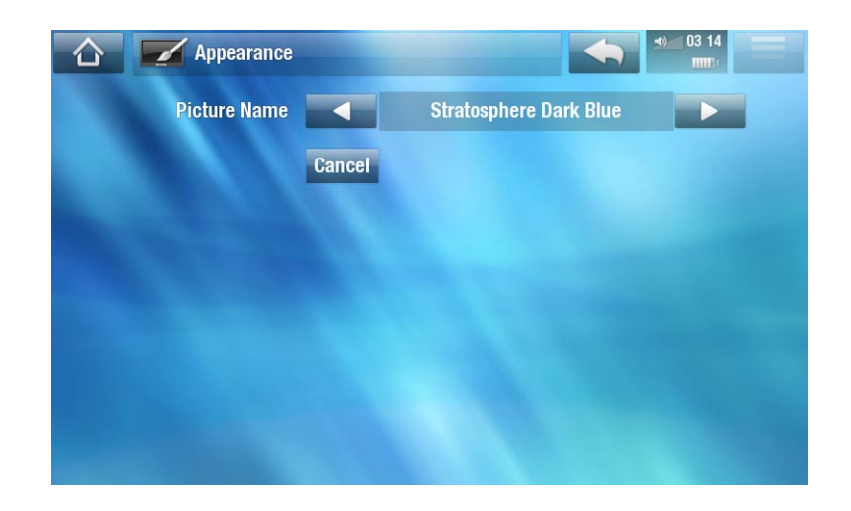

#### Picture name [Имя картинки]

- Выбор обоев для экрана ARCHOS. В качестве обоев допускается использование картинки или видео. Выберите **None [Het]**, если не хотите использовать фоновую картинку.
- Вы можете, по умолчанию, выбрать из всех фонов или картинок, которые Вы ранее устанавливали в качестве обоев.
- Вы можете также установить в качестве обоев какое-либо изображение с помощью режимов Photo (фото) и Video (видео).

#### Wallpaper color [Цвет обоев]

- задание цвета обоев, если не выбрана картинка или видео.

#### <u>Cancel [Отмена]</u>

- используйте данную кнопку для отказа от любых изменений, которые Вы могли провести после входа на данный экран.

### 8.5 НАСТРОЙКИ ПАРАМЕТРА LANGUAGE AND REGION [ЯЗЫК И РЕГИОН]

| Language and Region       | •             |   |
|---------------------------|---------------|---|
| Language                  | English       |   |
| Select Location           |               |   |
| Country                   | United states | - |
| City/Zone                 | New York      |   |
| WiFi Region United States |               |   |

#### Language [Язык]

- выберите язык.
- посетите страницу www.archos.com, чтобы удостовериться, доступны ли другие языки. Новые языки включаются в новые версии встроенного ПО, См. Обновление встроенного ПО.

#### Select location [Выбрать местонахождение]

- если для настройки Ваших часов установлена опция Automatic [Автоматический] (см. *Настройка параметра Clock [Часы]*), укажите Ваши данные: Country [Страна] и City/Zone [город/область].

#### WiFi Region [Регион]

- данный параметр конфигурируется автоматически в соответствии с тем, как Вы указали Ваше местонахождение.

## 8.6 TV CONTROL [УПРАВЛЕНИЕ ТВ]

- Именно здесь Вы сможете настроить ИК-излучатель устройства DVR Station для взаимодействия с Вашим тюнером. Это позволит запрограммировать запись программ с помощью телепрограммы ARCHOS TV Program Guide ((она доступна для большинства стран)).
- За более подробной информацией обращайтесь к руководству опциональному устройству DVR Station.

## 8.7 НАСТРОЙКИ ПАРАМЕТРА CLOCK [ЧАСЫ]

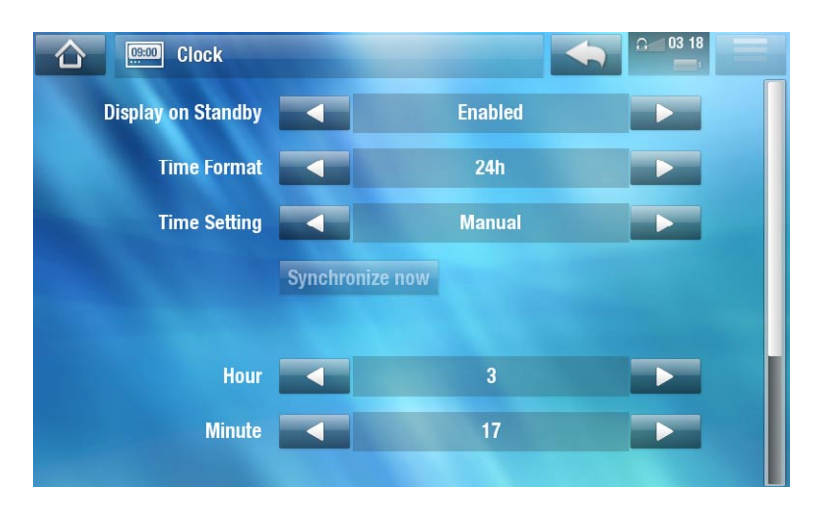

Если Вы используете опциональное устройство DVR Station для задания расписания видео-записей с ТВ-системы, убедитесь, что время и дата установлены правильно!

Display on Standby [Показать в режиме ожидания]

 Enabled [Включено]: при подключении внешнего источника питания и при выключении подсветки, нажатие на сенсорный экран или на кнопку приводит к отображению текущего времени, а также времени будильника (в правом верхнем углу). Через несколько секунд подсветка снова выключается.

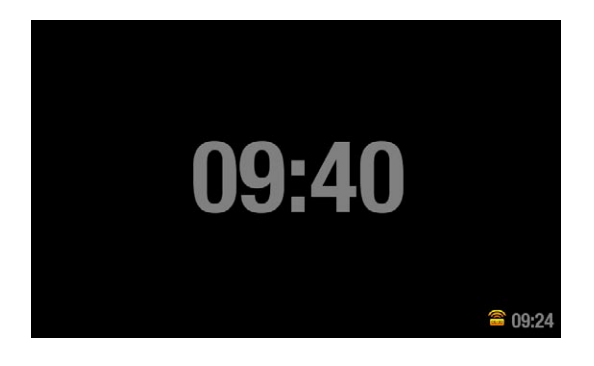

- Если во время отображения времени еще раз прикоснуться к экрану или нажать на кнопку, Вы попадете на Главную страницу.

<u>Тіте Format [Формат времени]</u>

- выберите режим отображения времени: 12-часовой или 24-часовой.

Time setting [Настройка времени]

- Automatic [Автоматически]: выберите данный параметр, если желаете, чтобы часы настраивались автоматически при подключении Вашего ARCHOS к WiFi сети. Вам потребуется выбрать Ваше местонахождение на экране настроек Language and Region [Язык и регион] (см.: Настройки параметра Language and Region [Язык и регион]).
- Manual [Вручную]: выберите этот параметр, чтобы установить текущую дату и время в ручном режиме. Будут отображены следующие параметры: Hour [Час], Minute [Минута], Year [Год], Month [Месяц] и Day [День].

Synchronize now [Синхронизировать сейчас]

- если параметр **Time setting [Настройка времени]** установлен, как **Automatic [Автоматический]**, используйте данную кнопку, чтобы настроить часы автоматически с помощью WiFi сети.
- для этого потребуется подключение к сети WiFi.

ВНИМАНИЕ: Если время и дата установлены некорректно, Вы можете не иметь доступа к некоторым веб-страницам.

Hour [Час], Minute [Минута], Year [Год], Month [Месяц], Day [День].

- данные параметры позволяют установить текущую дату и время в ручном режиме.

## 8.8 НАСТРОЙКИ ПАРАМЕТРА ALARM CLOCK [БУДИЛЬНИК]

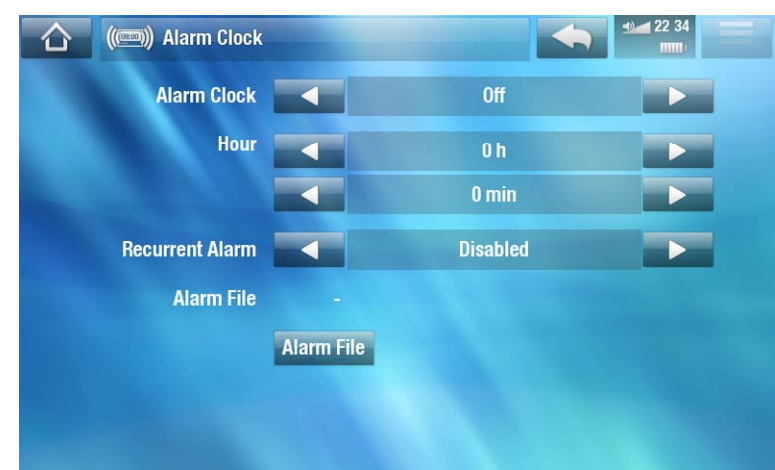

- Установите значение параметра Alarm Clock [Будильник] Enabled [Включено] (при желании отключить будильник, выберите Disabled [Выключено])
- Будут отображены следующие параметры:
  - Hour [Часы], Minute [Минуты]: Установите будильник на нужное время.
  - Recurrent Alarm [Ежедневно]: выберите опцию on [включено], если хотите, чтобы будильник срабатывал каждый день в одно и то же время.
  - Alarm File [Файл сигнала будильника]: имя файла, который будет проигрываться будильником в качестве сигнала.
  - Change Alarm File [Изменить файл сигнала будильника]: назначение нового файла для сигнала будильника. Вы можете выбрать видеофайл, песню, интернет радиостанцию или телеканал.
- После выхода из этого окна на верхней строке состояния, слева от значка регулировки громкости, появится значок, показывающий, что будильник включен.

## 8.9 УСТАНОВКИ POWER [ПИТАНИЕ]

- Эти установки позволят Вам сохранить заряд аккумулятора и продлить время работы.
- Эти параметры устанавливаются отдельно для работы от аккумулятора и внешнего источника питания (например, дополнительного устройства

с отдельным питанием).

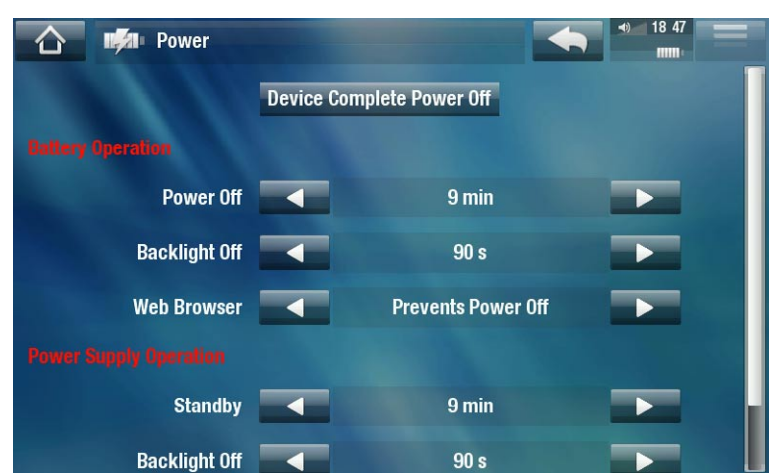

Более высокие значения приводят к повышенному потреблению энергии медиа-планшетом ARCHOS. При работе от аккумулятора рекомендуется задавать низкие значения параметров для продления времени автономной работы.

#### Device Complete Power Off [Полное выключение устройства]

- Если Вы не планируете пользоваться медиа-планшетом ARCHOS длительное время, его следует выключить с помощью этой кнопки. При этом устройство полностью обесточивается и полностью перестает потреблять энергию аккумулятора.
- Кроме того, полностью выключить медиа-планшет можно с помощью кнопки включения, удерживая ее до появления второго сообщения shutdown [выключение]\*. См. раздел "Описание медиа-планшета ARCHOS.

\* Помните, что при отпускании кнопки после первого сообщения shutdown [выключение], устройство переходит в режим пониженного энергопотребления, позволяющего затем быстро его запустить.

#### **ΒΑΤΤΕRY OPERATION [ΡΑБΟΤΑ ΟΤ ΑΚΚΥΜΥЛЯΤΟΡΑ]**

#### Power Off [Выключение]

- время бездействия устройства, после которого оно отключается.
- Планшет не будет отключаться во время слайдшоу, воспроизведения или записи аудио/видео, а также при активном USB-соединении.

#### Backlight Off [Выключение подсветки]

- время бездействия устройства, после которого отключается LCD-дисплей.
- Дисплей на будет отключаться во время воспроизведения видео или слайдшоу, а также во время просмотра веб-страниц.

#### Web Browser [Веббраузер]

- Normal Power Off [Нормальное выключение]: во время веб-навигации планшет ARCHOS отключается согласно установкам параметра Power Off [Выключение].
- Prevents Power Off [Запрет выключения]: во время просмотра веб-страниц и при отсутствии активности пользователя медиа-планшет ARCHOS отключаться не будет.

#### POWER SUPPLY OPERATION [РАБОТА ОТ ВНЕШНЕГО ИСТОЧНИКА ПИТАНИЯ]

#### Standby [Ждущий режим]

- время бездействия пользователя, после которого медиа-планшет переходит в режим ожидания.
- Планшет не будет переходить в режим ожидания во время слайдшоу, воспроизведения или записи аудио/видео, а также при активном USB-соединении.

Backlight Off [Выключение подсветки]

- время бездействия устройства, после которого отключается LCD-дисплей.
- экран не будет отключаться во время воспроизведения видео или слайдшоу.

#### Web Browser [Веббраузер]

- Normal Standby [Нормальный переход в режим ожидания]: во время веб-навигации планшет ARCHOS переходит в режим ожидания согласно установкам параметра Standby [Режим ожидания].
- Prevents Standby [Запрет перехода в режим ожидания]: система не будет переходить в режим ожидания во время просмотра веб-страниц.

## 8.10 НАСТРОЙКИ ПАРАМЕТРА STORAGE [ХРАНЕНИЕ ДАННЫХ]

| Storage             |                              | ◆ 03 46      |
|---------------------|------------------------------|--------------|
| Free Storage Space: | 56.6 GB out of 57.0 GB (99%) |              |
| USB Preference      | PC Hard Drive (a             | auto-ARCLib) |
|                     | Update ARCLibrary            |              |
|                     |                              |              |

#### Free Storage Space [Свободное место на диске]

- отображает объем свободного места на жестком диске.

Обратите внимание: указываемое количество гигабайтов это их подсчет на основе двоичной системы (1Кб=1024 байт). В таком исчислении 1 Гб равен примерно 1,07 Гб в десятичной системе. Для форматирования также требуется место.

<u>USB preference [Порт USB]</u> (для продвинутых пользователей)

- При подключении планшета ARCHOS к компьютеру будет использоваться установленный предпочтительный режим. Режим подключения определяет способ взаимодействия Вашего устройства с компьютером:
- Режим 1: Windows Media Device [Медиаустройство Windows]: Рекомендуется для пользователей Windows Media<sup>®</sup> Player (WMP) версии 10 или более поздней. Если применяется данный способ, ARCHOS использует протокол Media Transfer Protocol (MTP). Этот режим позволяет одновременно заряжать медиа-планшет ARCHOS и переносить на него файлы. Медиа-планшет блокируется только на время его открытия в Windows<sup>®</sup> Explorer [Проводнике Windows]. При каждом подключении планшета к компьютеру можно автоматически синхронизировать содержимое медиа-библиотеки. После завершения передачи Ваших файлов просто отключите кабель от ARCHOS, и Ваше устройство проведет обновление ARCLibrary (Музыкальной / Фото библиотеки).

- Режим 2: **PC Hard Drive** [Жесткий диск ПК]: Рекомендуется для пользователей Windows® XP с программой Windows Media® Player 9, Windows® 2000, Me, Mac® OS X или Linux. На экране медиа-планшета ARCHOS появится запрос на выбор режима подключения - для зарядки или в качестве устройства хранения данных (жесткого диска). Выберите подключение в качестве устройства хранения данных (внешнего жесткого диска). На время подключения к компьютеру планшет ARCHOS блокирует-ся. Отключение: после завершения передачи файлов проведите безопасное отключение ARCHOS (см.: *Отключение устройства*),

и Вашего устройство проведет быстрое обновление ARCLibrary (Музыкальной / фото библиотеки). Может быть проведена индексация не всех файлов.

- Режим 3: **PC Hard Drive (auto-ARCLib)**[Жесткий диск ПК (auto-ARCLib)]: Порядок действий такой же, как для способа 2, но при этом проводится полное обновление ARCLibrary (Музыкальной / фото библиотеки) при отключении.

#### <u>Update ARCLibrary [Обновить ARClibrary]</u>

- Функция доступна только, когда параметр USB Preference [Порт USB] установлен, как PC Hard Drive [Жесткий диск ПК] (способ 2).
- Данный способ USB-подключения проводит только быстрое обновление ARCLibrary (Музыкальной / фото библиотеки). Используйте кнопку Update ARCLibrary [Обновить ARClibrary], если хотите провести полное обновление ARCLibrary.

## 8.11 PARENTAL CONTROL [УСТАНОВКИ КОНТРОЛЯ СО СТОРОНЫ РОДИТЕЛЕЙ]

Система родительского контроля позволяет с помощью пароля скрывать любой файл или папку. Эта функция полезна, если, например, на устройстве есть материалы взрослого содержания, доступ к которым Вы хотите закрыть для других пользователей. По умолчанию устройство находится в режиме **Adult (unrestricted access)** [Взрослый (неограниченный доступ)], а родительский код по умолчанию - 0000.

| Parental Cont | rol 2 19 06                  |
|---------------|------------------------------|
|               |                              |
|               | l are available for viewing. |
| Parental Code | 0000<br>Channe code          |
| Parental Mode | Adult (unrestricted access)  |
|               |                              |

Parental Code [Родительский код]

- отображение текущего родительского кода.

Change code [Изменить код]

- для изменения родительского кода планшет должен находиться в режиме Adult (unrestricted access) [Взрослый (неограниченный доступ)].

 для ввода четырехзначного пароля с помощью виртуальной клавиатуры нажмите на эту кнопку. См.: раздел "Пользование виртуальной клавиатурой.

Если Вы изменили код и забыли его, свяжитесь с технической поддержкой (www.archos.com/support).

#### Parental Mode [Родительский режим]

- У Вас есть выбор между двумя режимами:
  - Adult (unrestricted access) [Взрослый (неограниченный доступ)]\*: в этом режиме видны все файлы.
  - Child (restricted access) [Взрослый (ограниченный доступ)]: Файлы, помеченные как взрослый контент, делаются невидимыми. Каждый раз при подсоединении устройства к компьютеру будет запрашиваться родительский код.
- Кром того, есть возможность установки опции Request (Ask me at startup) [Запрос (спрашивать при запуске)]: при ее активации родительский код запрашивается при каждом включении устройства. При вводе кода устройство переходит в Adult [Взрослый] режим, а если код не ввести, то в режим Child [Детский].

\* При переходе из детского во взрослый режимы всегда запрашивается родительский код.

## 8.12 УСТАНОВКИ SECURITY [БЕЗОПАСНОСТЬ]

В этом разделе устанавливается код безопасности, запрашиваемый всякий раз при включении устройства. Этот код можно включать, отключать и менять.

### **8.13 УСТАНОВКИ CUSTOMER ASSISTANCE** [ПОДДЕРЖКА КЛИЕНТОВ]

В этом разделе предоставляется доступ к онлайн-регистрации, просмотру руководства пользователя в формате PDF и средствам Repair and Formatting Tools [Инструменты восстановления и форматирования ]:

Repair and Formatting Tools [Восстановление и форматирование]

- используйте данную кнопку для доступа к экрану настроек Repair and Formatting Tools [Восстановление и форматирование]. Данный экран позволит Вам выполнить следующие действия:
- Clear temporary system files and cache [Очистить кеш и временные файлы] (удаления пользовательских данных не происходит)
- Reset Settings [Сброс настроек] (сброс всех пользовательских настроек)
- Format Hard Drive [Форматировать жесткий диск] (удаляет все данные, медиа-файлы и лицензии)
- Full Reinitialization [Полное восстановление] (удаляет все данные, медиа-файлы, лицензии и настройки)

#### **ARCHOS 5 & 7** РУКОВОДСТВО ПОЛЬЗОВАТЕЛЯ V2.0

ОСНОВНЫЕ НАСТРОЙКИ > стр. 64

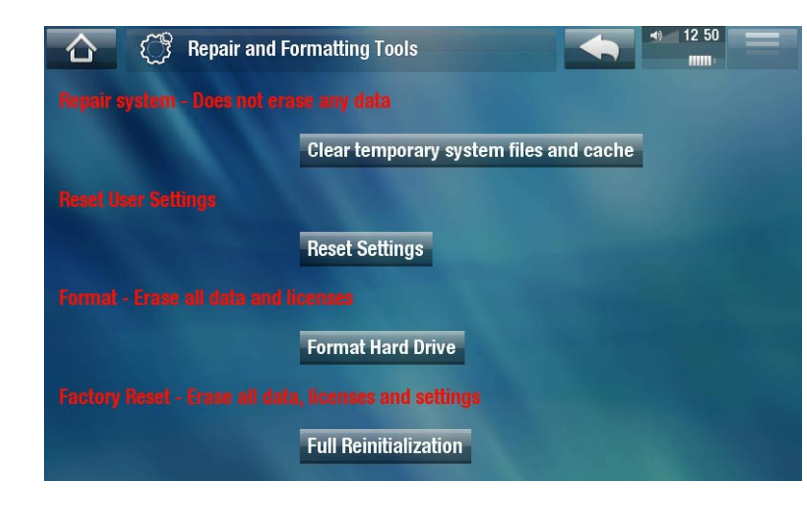

В случае, если медиа-планшет ARCHOS зависает, попробуйте перезагрузить его (см. раздел: Устранение неполадок).

Если данная попытка неуспешна, или если Вы не можете получить доступ к опции Repair and Formatting Tools [Инструменты восстановления и форматирования], можете попробовать провести восстановление системы (см. раздел Устранение неполадок).

## 8.14 НАСТРОЙКИ FIRMWARE AND PLUG-INS [ПРОШИВКА И ДОП. ПРОГРАММЫ]

#### Firmware Ver. [Версия встроенного ПО]

- отображает текущую версию встроенного ПО и системы управления правами Digital Rights Management (DRM).

#### Plug-ins [Дополнительные программы]

- отображает дополнительное программное обеспечение, установленное на Вашем устройстве.

#### Product Key [Ключ продукта]

- каждый медиа-планшет ARCHOS имеет уникальный номер.
- Вам потребуется данный номер, чтобы зарегистрировать Ваш продукт онлайн на компьютере (на странице www.archos.com/register).

Firmware Update [Обновление встроенного ПО]

- используйте данную кнопку, чтобы установить обновления встроенного ПО в ручном режиме (см. раздел *Обновление встроенного ПО*)

#### Online Firmware Update [Обновление встроенного ПО онлайн]

- используйте данную кнопку для online-поиска обновлений через сеть WiFi. Если имеются какие-либо обновления, то они будут установлены автоматически. За дополнительной информацией обратитесь к разделу *Обновление встроенного ПО*.

## 8.15 ОБНОВЛЕНИЕ ВСТРОЕННОГО ПО

Встроенное ПО - это операционная система (ОС) Вашего ARCHOS. Данное ПО подлежит периодическому обновлению, чтобы привнести в него новые возможности, усовершенствования и коррекцию ошибок. Существуют два основных способа обновления ПО Вашего продукта:

- Непосредственно с медиа-планшета ARCHOS при условии его подключения к сети WiFi.
- Через подключенный к интернету компьютер

## ОБНОВЛЕНИЕ ПО НЕПОСРЕДСТВЕННО НА ARCHOS (ТРЕБУЕТСЯ ПОДКЛЮЧЕНИЕ WIFI)

Это самый простой способ обновления ПО. Для этого Вам потребуется только доступ к сети WiFi. См. раздел *Подключение к WiFi*.

- 1. На Главной странице выберите пункт меню Tools [Инструменты], Settings [Установки], и затем Firmware and Plug-ins [Встроенное ПО и доп.программы].
- 2. Нажмите кнопку Online Firmware Update [обновить онлайн Встроенное ПО].
- 3. Медиа-планшет ARCHOS подключится к сети WiFi и произведет поиск онлайн нового встроенного ПО, Если есть какие-либо обновления, то начнется их автоматическая загрузка, и они будут установлены автоматически.

#### УСТАНОВКА ОБНОВЛЕНИЙ С ПОМОЩЬЮ КОМПЬЮТЕРА (ДЛЯ ЭТОГО ПОТРЕБУЕТСЯ ПОДКЛЮЧЕНИЕ К ИНТЕРНЕТУ)

Вы также можете обновить встроенное ПО с помощью подключенного к интернету компьютера:

- 1. С компьютера зайдите на сайт www.archos.com/firmware.
- 2. Проведите поиск последнего встроенного ПО для своего медиа-планшета ARCHOS.
- 3. Сравните последнюю online-версию с установленной на вашем медиа-планшете ARCHOS: номер версии встроенного ПО ARCHOS отображается экране настроек Firmware and Plug-ins [Встроенное ПО и доп.программы] (см. раздел: Настройки Firmware and Plug-ins [Встроенного ПО и доп.программ]).
- Если онлайн-версия новее вашей, следуйте инструкциям по загрузке и копированию на планшет ARCHOS. После этого перейдите Tools [Инструменты] > Settings [Установки] > Firmware and Plug-ins [Встроенное ПО и доп. программы], и затем нажмите Firmware Update [Обновить встроенное ПО].

Ваш интернет-браузер может предупредить Вас о том, что содержимое файла ПО может повредить Ваш компьютер. ARCHOS принял меры предосторожности, чтобы обеспечить невозможность повреждения Вашего компьютера данным файлом.

## 8.16 НАСТРОЙКИ SYSTEM INFO [ИНФОРМАЦИЯ О СИСТЕМЕ]

#### Product Key [Ключ продукта]

- каждый медиа-планшет ARCHOS имеет уникальный номер.
- Этот ключ понадобится при онлайнрегистрации с другого компьютера (по адресу www.archos.com/register).

#### MAC address [MAC-адрес]

- каждый медиа-планшет ARCHOS имеет уникальный MAC адрес.
- некоторые WiFi сети проводят фильтрацию по MAC-адресам. Вам может потребоваться сообщить свой адрес лицу, осуществляющему поддержку сети.

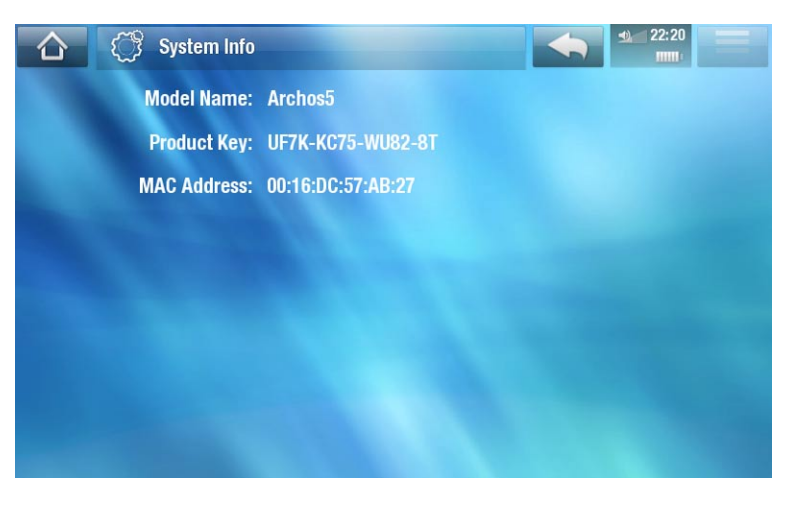

# 9. ДРУГИЕ ФУНКЦИИ

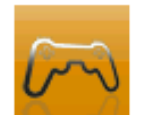

### 9.1 МЕНЮ PLAY [ВОСПРОИЗВЕДЕНИЕ]: ДРУГИЕ ФУНКЦИИ

#### ИГРЫ

На Главной странице нажмите кнопку **Play [Воспроизведение]**, а затем выберите пункт **Games [Игры]**. Для приобретения игр зайдите на сайт www.archos.com или портал Media Club. Там же Вы найдете информацию об их установке и инструкции о том, как играть.

#### FLASH APPS [ПРИЛОЖЕНИЯ FLASH]

- Выберите этот значок для просмотра Flash<sup>™</sup> приложений (с расширением файла .swf) в папке **Flash** медиа-планшета ARCHOS.
- Для запуска Flash™ приложения нажмите на него.

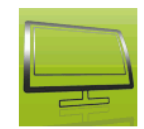

## 9.2 TV FUNCTIONS [ТВ-ФУНКЦИИ]

На Главной странице нажмите кнопку **TV [TB]**, а затем выберите категорию. Для использования этих функций необходимо приобрести дополнительное устройство на вебсайте ARCHOS или портале Media Club.

#### TV PROGRAM GUIDE [ПРОГРАММА ТВ]

С помощью опционально поставляемого устройства DVR Station Вы можете программировать запись ТВ-программ с помощью телевизионной программы с кратким описанием программ.

#### TV SCHEDULER [ТВ-ПЛАНИРОВЩИК]

Позволяет вручную запрограммировать запись ТВ-программ с помощью опционального устройства DVR Station или TV Snap-on.

#### **RECORDINGS [ЗАПИСИ]**

Отображение списка записанных с помощью DVR Station, DVR Snap-on или TV Snap-on.

#### DIGITAL TV [ЦИФРОВОЕ ТВ]

Выберите этот значок для просмотра цифрового ТВ (DVB-T). Для этого необходима опциональное устройство TV Snap-on для медиа-планшета ARCHOS.

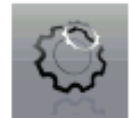

## 9.3 ИНСТРУМЕНТЫ

На Главной странице нажмите кнопку **Tools [TB]**, а затем выберите одну из следующих категорий:

#### SETTINGS [НАСТРОЙКИ]

Это меню позволяет задавать установки устройства. См. раздел Основные настройки.

WIDGETS [ВИДЖЕТЫ]

- Виджеты это маленькие приложения (как, например, калькулятор, программа для просмотра прогноза погоды, конвертер валют, записная книжка, и т. д.), для добавления в медиа-планшет ARCHOS ваших любимых функций. Благодаря им у Вас появляется быстрый доступ к сотням интересных инструментов. С несколькими виджетами поставляется бесплатный веббраузер. Для получения этого плагина устройство необходимо зарегистрировать.
- Чтобы узнать о том, как получить проинсталлировать виджеты, зайдите на вебсайт www.archos.com.

#### FILES [ФАЙЛЫ]

Выберите этот значок для навигации по файловой системы жесткого диска планшета ARCHOS. См. раздел Использование браузера файлов.

#### PDF DOCUMENTS [ДОКУМЕНТЫ PDF]

- Выбертие этот значок для просмотра списка PDF-документов в папке **PDF** планшета ARCHOS.
- Чтобы открыть PDF в программе для чтения, просто нажмите на него.
- С помощью Вашего ARCHOS можно просматривать файлы в формате PDF с поддержкой гиперссылок.

ВНИМАНИЕ: В программе PDF reader Baшего ARCHOS не могут присутствовать все возможности для работы с форматом PDF. Например, Вы не сможете открыть файлы в формате PDF, защищенные паролем.

#### Кнопки управления просмотром файлов PDF

- Чтобы открыть ссылку (красного/голубого цвета), просто нажмите на нее.
- Чтобы открыть меню поверх других окон во время просмотра PDF-документа, нажмите в правом верхнем углу экрана.
- Для прокрутки страницы вверх или вниз, проведите по ней пальцем.
- Дойдя до конца странице, продолжайте вести вниз, и тогда откроется следующая страница. Точно так же можно перейти к предыдущей странице.
- Чтобы перейти на Главную страницу планшета, нажмите на значок Ноте [На главную] .

#### Переход по гиперссылкам

- Некоторые документы в формате PDF имеют гиперссылки (например, оглавление, ссылки на внешние веб-сайты и т.д..).
- Ссылки обведены синим контуром. Выделенная ссылка (активная ссылка) обведена красным контуром
- Если хотите вернуться на предыдущую страницу (на которой Вы "кликнули" по ссылке), выберите пункт меню Link back [Назад].

Обратите внимание, что гиперссылки на внешний документ или URLадрес могут не работать.

#### Пункты меню для работы с PDF Reader

#### Hide text overlay [Скрыть текст]

 позволяет скрыть все перекрывающие экран графические объекты (панель статусов, пункты меню и т.д.), чтобы оставить изображение только документа в формате PDF.

#### **Zoom** [Масштаб]

- позволяет регулировать масштаб.

#### Previous page [Предыдущая страница]

- позволяет вернуться на предыдущую страницу документа.

#### Next page [Следующая страница]

- позволяет перейти на следующую страницу документа.

#### Link back [Назад]

- позволяет вернуться на страницу, с которой Вы пришли.
- появляется только в случае, если Вы предварительно проследовали по ссылке.

#### <u>Go to page... [На страницу...]</u>

- позволяет выбрать конкретную страницу.
- используйте левую/правую кнопки для выбора номера страницы.
- Нажмите **Оk** для перехода на эту страницу.

#### СОВМЕСТНЫЙ ДОСТУП К ФАЙЛАМ

Медиа-планшет ARCHOS позволяет совместно работать с файлами на других компьютерах или планшетах ARCHOS через WiFi-сеть.

Внимание! Узнайте, пожалуйста, какие медиа-файлы допускается копировать для личного пользования по законодательству вашей страны.

- Сначала нужно подключиться к сети WiFi. См. раздел Подключение к WiFi. Устройство, с которым Вы хотите совместно использовать файлы, должно быть подключено к той же сети WiFi.
- Для включения сервера файлов нажмите Tools [Инструменты] на Главной странице, выберите File Sharing [Совместный доступ к файлам], а затем нажмите кнопку Enable File Server [Включить сервер файлов]. При включении сервера файлов другие функции устройства оказываются заблокированными.

| 🟠 🦈 Wireless File | Server             |    | •) 07:55<br>• |
|-------------------|--------------------|----|---------------|
| Workgroup         | Home               |    |               |
| Computer Name     | Archos             |    |               |
| Write Access      |                    | On |               |
| Password          | media              |    |               |
|                   | Enable File Server |    |               |
|                   |                    |    |               |
|                   |                    |    |               |

- После этого жесткий диск вашего планшета ARCHOS будет доступен из сетевого окружения вашего компьютера.
- Если Вы желаете присвоить своему устройству ARCHOS определенное имя и поместить в определенную рабочую группу в сети, нужно изменить следующие параметры (в окне File Sharing [Общий доступ к файлам]):

#### Workgroup [Рабочая группа]

- с помощью виртуальной клавиатуры введите имя рабочей группы.
- См. раздел "Пользование виртуальной клавиатурой.

#### Computer name [Имя компьютера]

- с помощью виртуальной клавиатуры введите сетевой имя устройства ARCHOS (см. раздел Пользование виртуальной клавиатурой).
- обычно этот параметр менять не нужно, если только в рабочей группе нет устройств ARCHOS одинаковой модели.

#### Write access [Доступ записи]

- On [Вкл.]: другие компьютеры получают возможность записи на диск планшета ARCHOS.
- Off запрет другим компьютерам производить запись на диск вашего устройства.

#### <u>Пароль</u>

- эта опция появляется только если параметр Write access [Доступ записи] установлен On [Вкл.].
- Введите пароль доступа, разрешающий другим компьютерам производить запись на ваш жесткий диск (см. раздел Пользование виртуальной клавиатурой).

#### Enable file server [Включить сервер файлов]

- нажмите на эту кнопку, чтобы включить сервер файлов.

#### НЕLР [ПОМОЩЬ]

- Выберите этот значок для отображения полезных PDF-документов (таких, как полное руководство пользователя и др..)
- Язык документа будет соответствовать установкам в разделе Language and Region [Язык и регион].
- Чтобы открыть документ в программе для чтения файлов PDF, просто нажмите на него. См. раздел PDF Documents [Документы PDF].

# 10. ПЛАГИНЫ И ДОПОЛНИТЕЛЬ-НЫЕ УСТРОЙСТВА ARCHOS

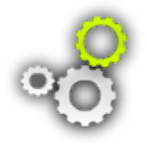

Для расширения функциональности медиа-планшета ARCHOS Вы можете приобрести следующие дополнительные устройства. Сделать это можно на вебсайте компании ARCHOS (www.archos.com) или на портале Media Club.

## 10.1 ДОПОЛНИТЕЛЬНЫЕ ПРОГРАММЫ ARCHOS

Чтобы больше узнать о дополнительных программах для вашего устройства ARCHOS, перейдите на вебсайт www.archos.com или на портал Media Club.

## 10.2 ДОПОЛНИТЕЛЬНЫЕ УСТРОЙСТВА ARCHOS

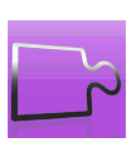

При подключении следующих дополнительных устройств значок Add-ons [Дополнительные устройства] на Главной странице меняется в соответствии с подключенным устройством и обеспечивает доступ к его функциям. Чтобы больше узнать об этих функциях, прочтите руководство к имеющемуся у Вас дополнительному устройству.

#### **DVR STATION**

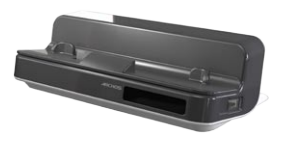

При подключении к медиа-планшету ARCHOS к домашней системе развлечений, устройство DVR Station позволяет:

- программировать запись телепередач с помощью телепрограммы ARCHOS TV Program Guide (EPG) (она доступна для большинства стран);
- записывать видео с антенны, спутникового приемника, цифрового тюнера и большинства других стандартных видеоисточников прямо на планшет ARCHOS;
- подключать к планшету ARCHOS совместимые USB-устройства (устройства хранения данных или работающие по протоколу PTP) - внешние жесткие диски, цифровые камеры, и т. п..
- воспроизводить видео через телевизор;
- заряжать планшет ARCHOS

#### **DVR SNAP-ON**

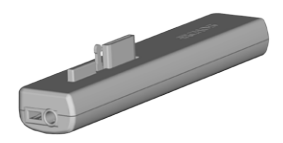

При подключении к планшету ARCHOS, устройство DVR Snap-on позволяет:

• выполнять аудио и видео запись прямо на планшет ARCHOS практически с любого стандартного источника аудио или видео.
#### MINI DOCK

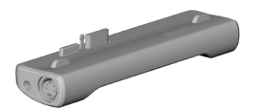

При подключении к планшету ARCHOS, устройство Mini Dock позволяет:

- показывать изображение с планшета ARCHOS на телевизоре (через выходы S-Video или Composite [Композитный]).
- подключать к планшету ARCHOS совместимые USB-устройства (устройства хранения данных или работающие по протоколу PTP)
   внешние жесткие диски, цифровые камеры, и т. п..
- заряжать планшет ARCHOS.

#### **BATTERY DOCK**

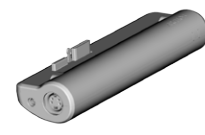

Это устройство похоже на Mini Dock, но в него также входит дополнительный аккумулятор, позволяющий медиа-планшету ARCHOS работать дольше.

#### **HELMET CAMCORDER**

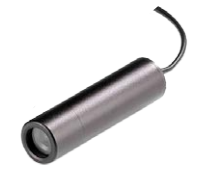

Это мини-видеокамера с креплением к голове, ПДУ и микрофоном.

**TV SNAP-ON** 

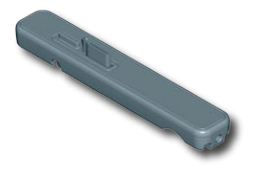

Это цифровой ТВ-приемник для просмотра и записи цифровых телепрограмм (DVB-T) прямо на медиа-планшете ARCHOS.

#### **GPS CAR HOLDER**

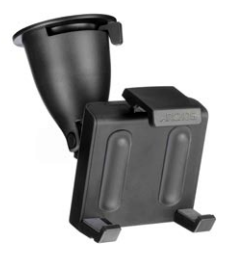

Превращает медиа-планшет ARCHOS в полнофункциональный GPS-навигатор (Nav Sat). Только для моделей ARCHOS 5.

#### **FM REMOTE**

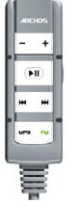

Это устройство позволяет прослушивать радиопередачи прямо на медиа-планшете ARCHOS. Он также позволяет записывать со встроенного микрофона.

# УСТРАНЕНИЕ НЕПОЛАДОК

## СБРОС УСТАНОВОК МЕДИА-ПЛАНШЕТА ARCHOS

- В случае, если медиа-планшет ARCHOS зависает, попробуйте его перезагрузить: нажмите кнопку U на 15 секунд (при этом медиа-планшет ARCHOS полностью выключится), а затем включите его как обычно.
- Если это не помогает, нажмите кнопку master reset, расположенную, как показано ниже, снизу планшета. Чтобы нажать расположенную в углублении кнопку, воспользуйтесь канцелярской скрепкой.

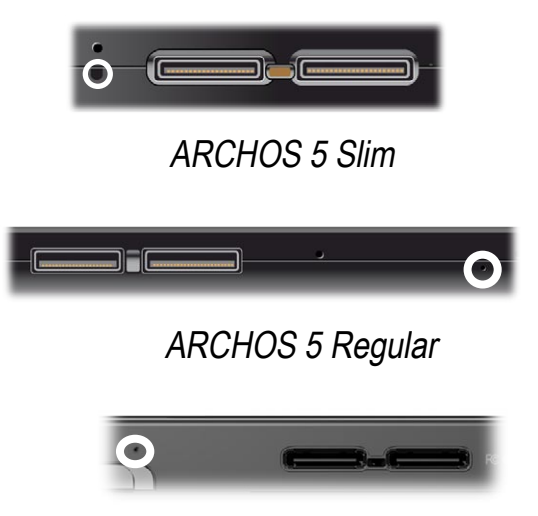

ARCHOS 7

Обратите внимание: Сброс установок медиа-планшета ARCHOS не стирает находящиеся в нем данные. Происходит лишь сброс некотороных установок к заводским значениям.

## ВОССТАНОВЛЕНИЕ СИСТЕМЫ

- Если Ваш ARCHOS не отвечает должным образом или не воспроизводит какиелибо песни или видео-файлы, которые Вы на него скопировали, попробуйте использовать опцию Repair and Formatting Tools [Восстановление и форматирование] (см.: Установки Customer Assistance [Поддержка клиентов]).
- Если использование опции Repair and Formatting Tools [Восстановление и форматирование] не решает Вашу проблему, можете попробовать провести восстановление системы. Это позволит Вам восстановить жесткий диск, отформатировать его и т.д.
- 1. Для включения устройства нажмите и удерживайте кнопку 🕛.
- 2. Сразу же после включения экрана нажмите и удерживайте кнопку регулировки громкости, пока устройство не войдет в режим восстановления (экран становится белым).

После активации режима восстановления сенсорный экран отключается Для выбора опций пользуйтесь кнопками регулировки громкости. Для подтверждения выбора нажимайте кнопку ON/OFF.

В режиме восстановления системы предоставляет несколько опций:

#### <u>No [Нет]</u>

- отменяет восстановление системы

#### Repair Disk [Восстановление диска]

- предпринимает попытку восстановить структуру файлов на жестком диске.
- не проводит удаление каких-либо данных.

#### Format Disk [Форматировать диск]

- проводит форматирование жесткого диска.
- все данные (музыка, фотографии, видео и т.д.), лицензии и установки при этом стираются.

Force Touchscreen Calibration [Принудительная калибровка сенсорного экрана]

- Эта опция используется в случаях, когда сенсорный экран не работает и Вы не можете изменить его установки (см. раздел Установки экрана).
- Следуйте инструкциям, отображаемым на экране.

## ПРОБЛЕМЫ С СЕНСОРНЫМ ЭКРАНОМ

- Если сенсорный экран не работает, попробуйте перейти к окну
   Screen [Экран].
- После этого нажмите кнопку
  Touch-Screen Calibration
  [Калибровка сенсорного экрана]
  и следуйте указаниям.

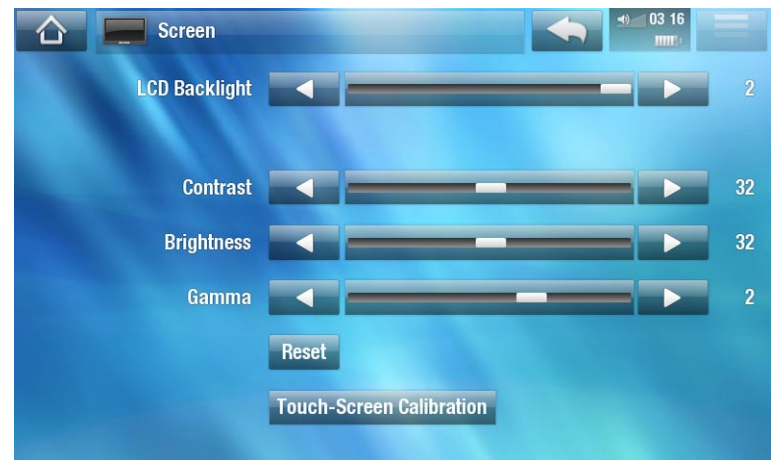

Если у Вас ничего не получается, можно попробовать сделать принудительную калибровку сенсорного экрана (см. раздел Восстановление системы).

## ИНСТРУМЕНТЫ ДЛЯ ВОССТАНОВЛЕНИЯ ДАННЫХ И ФОРМАТИРОВАНИЯ

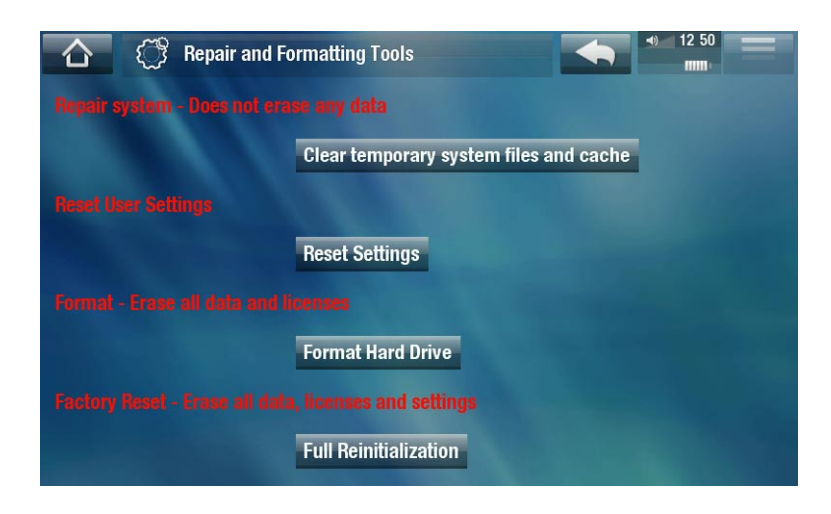

- чтобы войти на экран настроек Repair and Formatting Tools [Восстановление и форматирование]: На Главной странице выберите пункт меню Tools [Инструменты], select Settings [Установки], и затем Customer Assistance [Поддержка клиентов]. Затем нажмите кнопку Repair and Formatting Tools [Восстановление и форматирование]. Данный экран позволит Вам выполнить следующие действия:
- Clear temporary system files and cache [Очистить кеш и временные файлы] (удаления пользовательских данных не происходит)
- Reset Settings [Сброс настроек] (сброс всех пользовательских настроек)
- Format Hard Drive [Форматировать жесткий диск] (удаляет все данные, медиа-файлы и лицензии)
- Full Reinitialization [Полное восстановление] (удаляет все данные, медиа-файлы, лицензии и настройки)

В случае, если медиа-планшет ARCHOS зависает, попробуйте перезагрузить его (см. раздел: Сброс установок медиа-планшета ARCHOS). Если данная попытка неуспешна, или если Вы не можете получить доступ к опции Repair and Formatting Tools [Инструменты восстановления и форматирования], можете попробовать провести восстановле-

ние системы (см. раздел Восстановление системы).

## ЗАМЕНА АККУМУЛЯТОРА

Медиа-планшет ARCHOS оборудован сменным аккумулятором. полнительные аккумуляторы Вы можете приобрести по адресу www.archos.com.

Внимание! Неправильная установка или замыкание аккумулятора может привести к повреждению устройства и/или серьезным травмам. Пользуйтесь только оригинальными аккумуляторами ARCHOS.

Для замены аккумулятора следует проделать следующие шаги:

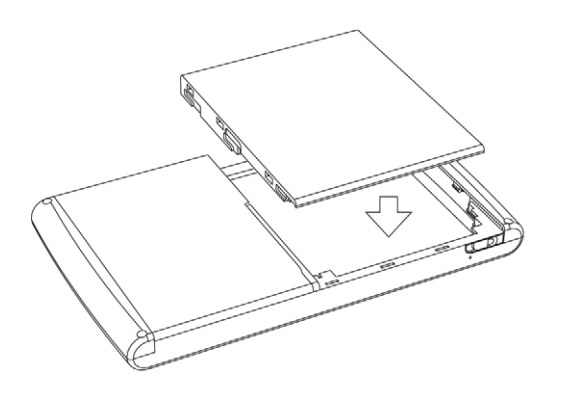

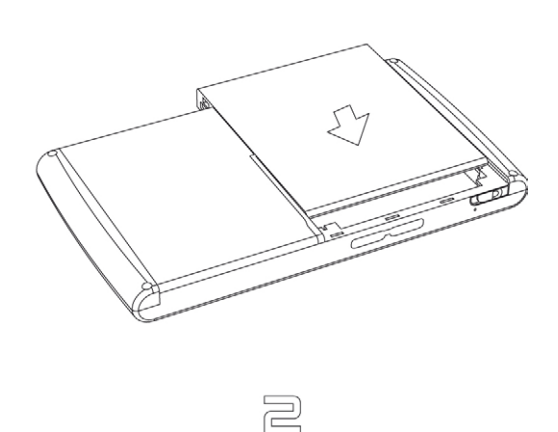

# ТЕХНИЧЕСКИЕ СПЕЦИФИКАЦИИ

#### ЕМКОСТЬ

• См. на упаковке.

#### **ДИСПЛЕЙ**

5

- Сенсорный экран высокого разрешения 800х480 пикс, 7" TFT LCD, 16 млн. цветов.
  - Сенсорный экран высокого разрешения 800х480 пикс, 4,8" TFT LCD, 16 млн. цветов.

## ВОСПРОИЗВЕДЕНИЕ ВИДЕО\*\*

- MPEG-4<sup>(2)</sup> (ASP@L5 AVI, разрешение до уровня DVD)
- WMV (MP@ML, до разрешения DVD) включая защищенные файлы WMV.
- M-JPEG (Motion JPEG Video) с разрешением QVGA.
- С дополнительными плагинами (их можно загрузить с планшета или сайта www.archos.com):
  - HiDef: MPEG-4 (ASP 720p) и WMV HD (MP 720p).
  - Video podcast: H.264, разрешение до уровня DVD и звук AAC.
  - Cinema: MPEG-2 MP@ML до 10 Mbps (разрешение до уровня DVD) и стереозвук АСЗ (5.1).

## ВОСПРОИЗВЕДЕНИЕ АУДИО\*\*

- Стерео MP3 декодирование @ 30-320 Кбит/с CBR & VBR, WMA, Protected WMA, WMA pro 5.1, WAV (PCM/ADPCM).
- С дополнительными плагинами (их можно загрузить с планшета или сайта www.archos.com):
  - AAC<sup>(3)</sup> + стерео аудиофайлы.
  - Стерео АСЗ и звуковые файлы 5.1 (через выход SPDIF на устройстве DVR Station).

#### ПРОСМОТР ФОТОГРАФИЙ\*\*\*

• JPEG, PNG, BMP и GIF.

#### **PDF VIEWER**

• Просмотр документов PDF. Может не поддерживать все PDF-функции.

#### ЗАПИСЬ ВИДЕО(4)

• Через опциональные устройства DVR Station/ DVR Snap-on: Записывает файлы NTSC/PAL/SECAM в MPEG-4 формата AVI со стерео-звуком ADPCM, разрешение VGA (640 x 480), 30 или 25 кадр./сек.

## ЗАПИСЬ АУДИО

- Через опциональные устройства DVR Station/ DVR Snap-on: В формате WAV (IMA ADPĊM или PCM).
- Запись голоса через опциональное устройство FM remote и встроенный микрофон в формат WAV (IMA ADPCM).

## КЛИЕНТ ЭЛЕКТРОННОЙ ПОЧТЫ

- Совместим с учетными записями с поддержкой протоколов РОРЗ или ІМАР.
- Импорт/экспорт контактов в формате vCard

## ИНТЕРФЕЙСЫ

- USB 2.0 High-Speed Device (совместимый с USB 1.1): Mass Storage Class (MSC) и Media Transport Protocol (MTP).
- USB 2.0 Host : Протоколы Mass Storage Class (MSC) и Picture Transfer Protocol (PTP) с опциональными устройствами Mini Dock, Battery Dock и DVR Station.

## ВОЗМОЖНОСТИ ПОДКЛЮЧЕНИЯ

#### ARCHOS 5:

- Подключение WiFi (802.11 b/g). Бесплатный веббраузер (Opera® с поддержкой видео Adobe Flash<sup>®</sup> 9), требуется регистрация.
- стереоразьем 3.5 мм для наушников
- Коннекторы для подключения дополнительных устройств (DVR Station и др.)

## ARCHOS 7:

- Подключение WiFi (802.11 b/g). Бесплатный веббраузер (Opera® с поддержкой видео Adobe Flash® 9), требуется регистрация.
- Мини стереоразъем 3.5 мм для наушников и аудиовыхода
- Разъем питания постоянного тока
- Коннекторы для подключения дополнительных устройств (DVR Station и др.)

## ПРОЧЕЕ:

- Один (ARCHOS 5) или два (ARCHOS 7) встроенных динамика
- Встроенная стойка

## ИСТОЧНИК ПИТАНИЯ

## ARCHOS 5:

- Внутренний: Литий-полимерный аккумулятор
- Зарядка устройства через компьютерный USB-порт
- Внешний: Блок питания/зарядное устройство (через опциональное дополнительное устройство)

#### ARCHOS 7:

- Внутренний: Съемный литий-полимерный аккумулятор
- Блок питания/зарядное устройство ARCHOS

## ВОЗМОЖНОСТЬ РАСШИРЕНИЯ

- Автоматическая загрузка обновлений встроенного ПО при подключении к сети WiFi
- Кроме того, обновления доступны по адресу www.archos.com

## УПАКОВКА СОДЕРЖИТ

#### <u>ARCHOS 5:</u>

 Медиа-планшет ARCHOS 5, наушники, кабель USB, адаптер DVR Station, салфетка для чистки экрана, краткое руководство пользователя, юридическая информация и указания по технике безопасности.

#### ARCHOS 7:

• Медиа-планшет ARCHOS 7, наушники, кабель USB, адаптер DVR Station, блок питания/зарядное устройство салфетка для чистки экрана, краткое руководство пользователя, юридическая информация и указания по технике безопасности.

## ТРЕБОВАНИЯ К КОМПЬЮТЕРУ

- Microsoft<sup>®</sup> Windows<sup>®</sup> Vista, XP, ME, 2000 или выше
- MAC OS X и Linux (с поддержкой устройств хранения данных (Mass Storage Device)).
  Проверьте совместимость своей операционной системы.
- интерфейс USB 2.0.

\*\* Может иметь место несовместимость с определенными скоростью передачи битов, разрешениями и/или типами файлов.

\*\*\* Может иметь место несовместимость с определенными разрешениями и размерами файлов.

<sup>(2)</sup> MPEG-4 ASP@L5 AVI (MPEG-4: стандарт ISO Moving Picture Experts Group;

AVI: вложение аудио/видеофайла Microsoft) без GMC и Quarter Pixel.

(3) Не читает файлы с защитой ААС.

(4) При воспроизведении защищенного контента видеовыход отключается.

## ТРЕБОВАНИЯ К КАЧЕСТВУ LCD-ЭКРАНА

LCD-экраны планшетов ARCHOS изготавливаются по самым высоким стандартам качества. Однако на них допускаются незначительные дефекты. Эта особенность присуща всем LCD-экранам независимо от производителя, и не только экранам медиа-планшетов ARCHOS. При этом каждый производитель гарантирует, что его экраны будут содержать не более определенного числа дефектных пикселей. Каждый пиксель состоит из трех точек (красной, синей и зеленой), причем одна или несколько из них могут оказаться постоянно включенными или выключенными. Одна дефектная точка наименее заметна, а три заметны больше всего.Компания ARCHOS гарантирует, что экран данного устройства будет иметь не более 3-х дефектных пикселей (независимо от числа дефектных точек в каждом из них). При появлении в течение гарантийного срока, зависящего того, в какой стране Вы проживаете, на экране изделия четырех и более дефектных пикселей, компания ARCHOS заменить изделие или починит за свой счет. При этом наличие трех и менее дефектных пикселей не является основанием для замены или ремонта.

## ИНФОРМАЦИЯ ПО ТЕХНИЧЕСКОЙ ПОДДЕРЖКЕ

Нужна помощь? Вы можете найти информацию, которая Вам нужна:

- На нашем веб-сайте: Раздел, содержащий часто задаваемые вопросы, см. на странице: www.archos.com/faq
- Задав вопрос у нашей группы технической поддержки: Посетите страницу www.archos.com/support для получения поддержки по электронной почте.
- Для США и Канады : по бесплатному номеру 877-300-8879

Все наименования торговых марок и продуктов являются зарегистрированными торговыми марками и собственностью их соответствующих владельцев. Windows Media® и Windows® являются торговыми марками или зарегистрированными товарными знаками корпорации Microsoft Corporation, находящейся в Соединенных Штатах и/или других странах. В инструкции могут быть внесены изменения без предварительного уведомления. Наличие ошибок или пропусков в тексте исключено. В некоторых случаях картинки и иллюстрации могут не соответствовать содержанию текста. Вся представленная в настоящем руководстве информация на момент публикации является достоверной.

ОБЛАДАТЕЛЬ АВТОРСКИХ ПРАВ - ARCHOS © 2008. Все права защищены.